SELF-GUIDED PRACTICE WORKBOOK [N91] CST Transformational Learning

WORKBOOK TITLE: Provider: Surgeon (Outpatient)

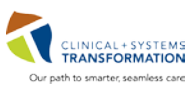

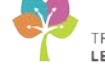

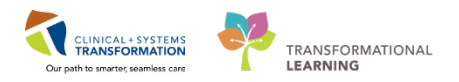

# **TABLE OF CONTENTS**

| • | SELF-GUIDED PRACTICE WORKBOOK                                                            |
|---|------------------------------------------------------------------------------------------|
| • | Using Train Domain4                                                                      |
| • | PATIENT SCENARIO 1 – Pre-Operative Clinic Visit5                                         |
|   | Activity 1.1 – Accessing the Patient's Chart6                                            |
|   | Activity 1.4– Allergies9                                                                 |
|   | Activity 1.4 – Best Possible Medication History (BPMH)15                                 |
|   | Activity 1.5 – Review History19                                                          |
|   | Activity 1.6 – Review Documents, Labs and Diagnostics                                    |
|   | Activity 1.7 – Planning the Pre-Operative PowerPlan24                                    |
|   | • Activity 1.8 - Complete your Documentation on HPI, Physical Exam, and Active Issues 31 |
|   | Activity 1.9 – Complete your Documentation                                               |
| • | PATIENT SCENARIO 2 – Day of Surgery41                                                    |
|   | Activity 2.1 – Plan a Post-operative PowerPlan42                                         |
|   | Activity 2.2 – Complete an Operative Note with Autotext46                                |
| • | PATIENT SCENARIO 3 – Discharge Patient home48                                            |
|   | Activity 3.1 – Review Orders                                                             |
|   | Activity 3.2 – Reconcile Medications at Discharge and Create Prescriptions               |
|   | Activity 3.3 – Complete Discharge Diagnosis and Discharge Documentation                  |
|   | • End of Workbook                                                                        |

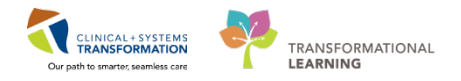

# **SELF-GUIDED PRACTICE WORKBOOK**

| Duration               | 3 hours                                                                                                    |
|------------------------|----------------------------------------------------------------------------------------------------|
| Before getting started | <ul> <li>Sign the attendance roster (this will ensure you get paid to attend the session)</li> <li>Put your cell phones on silent mode</li> </ul> |
| Session Expectations   | This is a self-paced learning session                                                                                                    |
|                        | A 15 min break time will be provided. You can take this break at any time during the session                                                      |
|                        | The workbook provides a compilation of different scenarios that are applicable to your work setting                                               |
|                        | Work through different learning activities at your own pace                                                                                       |
| Key Learning Review    | At the end of the session, you will be required to complete a Key Learning Review                                                                 |
|                        | This will involve completion of some specific activities that you have had an opportunity to practice through the scenarios.                      |

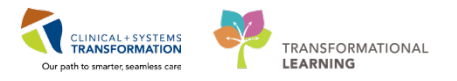

# **Using Train Domain**

You will be using the Train domain to complete activities in this workbook. It has been designed to match the actual Clinical Information System (CIS) as closely as possible.

Please note:

- Scenarios and their activities demonstrate the CIS functionality not the actual workflow
- An attempt has been made to ensure scenarios are as clinically accurate as possible
- Some clinical scenario details have been simplified for training purposes
- Some screenshots may not be identical to what is seen on your screen and should be used for reference purposes only
- Follow all steps to be able to complete activities
- If you have trouble to follow the steps, immediately raise your hand for assistance to use classroom time efficiently
- Ask for assistance whenever needed

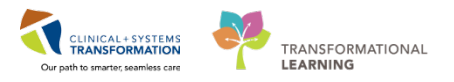

# **PATIENT SCENARIO 1 – Pre-Operative Clinic Visit**

#### Learning Objectives

At the end of this Scenario, you will be able to:

- Access the Patient Chart through Ambulatory Organizer
- Plan Day of Surgery Orders
- Update the patient's chart appropriately
- Complete a Clinic Note

## SCENARIO

A 39-year-old male is seeing you in the clinic and you have decided she is to have hardware removal from the tibia. This requires the planning a Pre-Operative (Day of Surgery) PowerPlan so that there are orders ready for the patient on the morning of their surgery.

You will then update the patient's chart and plan their Day of Surgery orders

Finally, you will complete a Clinic Note - documenting the visit

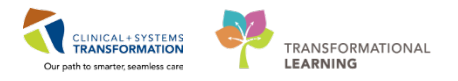

## Activity 1.1 – Accessing the Patient's Chart

In PowerChart, there are several ways to access a specific patient's chart, Ambulatory Organizer provides a display of scheduled appointments; it provides staff with a framework to organize workflows at the day, week, or month level.

The term Ambulatory Organizer is a misnomer as it is not used strictly in the Ambulatory department; all clinicians who operate based on a schedule may utilize it. As a surgeon this is important as Ambulatory Organizer can pull up your O.R. slate for the day; or if you run a clinic within the hospital, you can pull the slate and view your patients at the same time.

With your login as a provider, your landing page will be Message Centre:

#### PowerChart

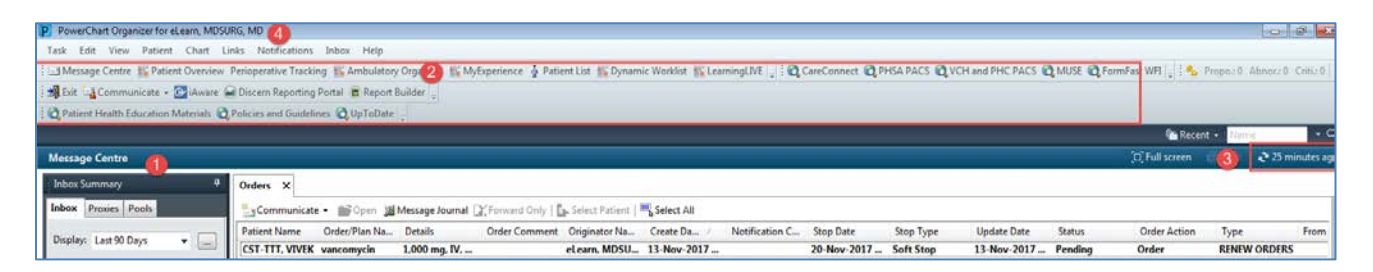

Message Centre - As a Provider, your default page upon logging in will be the Message Centre. PowerChart allows you to receive patient information electronically. It serves as a platform for sharing patient related information and responsibilities with other providers and clinicians. Message Centre helps you to electronically manage your workflow. Detailed instruction on Message Centre will be covered in a later activity.

2 Toolbar – Access different functionalities with the PowerChart using the Toolbar, what appears in the Toolbar differs depending on the type of clinician you are.

8 Refresh Icon – Any time changes are made to the patient's chart in POWERCHART, it is recommended that you click refresh to ensure your display is up to date. The time will display how long ago the information on your screen was last updated. Remember to refresh frequently!

NOT Refreshed <sup>21 hours 32 minutes ago</sup> VS Refreshed <sup>20 minutes ago</sup>

4 Login Information – You will always be able to tell who is logged into POWERCHART by either referring to the top left corner or the bottom right corner ELEARN.MDSURG Monday, 27-November-2017 09:59 PST, always ensure you are documenting under your own login.

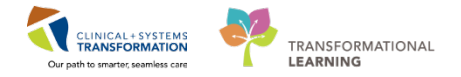

To access your patient select Patient Overview to view your patients and open the patient's chart:

| Select | 👫 Patient Overview | from the Toolbar |
|--------|--------------------|------------------|
| 001001 |                    |                  |

2 Scroll down through the list and select your Patient. Click on the name.

| Patient Overview 🛛 🕂                               |                    |                        |        |     |   |    |
|----------------------------------------------------|--------------------|------------------------|--------|-----|---|----|
| List: LGH Emergency Department, LGH OCC Medical Da | ayc (250) 🔻        |                        |        |     |   |    |
| Patient Information                                | Location           | Illness Severity       | Medica | Dis | N | Ac |
| *Validate, Pharm-Emerg<br>48 yrs F                 | LGH ED<br>AC - 219 | No Relationship Exists |        |     |   |    |
| *Validate, Amb-Nurse<br>50 yrs M                   | LGH OCC MDC        | No Relationship Exists |        |     |   |    |
| *Validate, Psychiatrist<br>60 yrs F                | LGH ED<br>         | No Relationship Exists |        |     |   |    |
| *Validate, GeneralSurgeonA<br>39 yrs M             | LGH ED<br>ACWR     | No Relationship Exists |        |     |   |    |
| 39 yrs M                                           | LGH ED Hold        | No Relationship Exists |        |     |   |    |
| *Validate, GeneralSurgeonC<br>39 yrs M             | LGH ED             | No Relationship Exists |        |     |   |    |
| * <i>Validate, SA-ER</i><br>37 yrs F               | LGH ED<br>         | No Relationship Exists |        |     |   |    |
| * <i>Validate, Amb-Phy</i><br>75 yrs F             | LGH OCC MDC        | No Relationship Exists |        |     |   |    |
| *Validate, ED-UC-A<br>41 yrs M                     | LGH ED<br>         | No Relationship Exists |        |     |   |    |
| *Validate, ED-UC-B<br>86 угs F                     | LGH ED             | No Relationship Exists |        |     |   |    |
| *Validate, ED-UrbanNurse-Fati<br>25 yrs F          | LGH ED<br>         | No Relationship Exists |        |     |   |    |

3 Notice that 'No Relationship Exists' displays on your patient, the system will prompt you to Establish a Relationship with the patient.

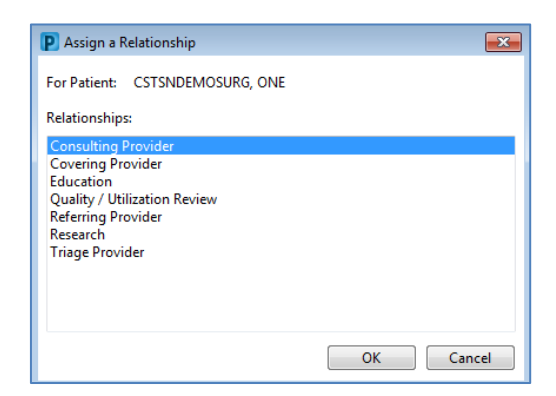

Select Consulting Provider.

Note: The first time you access a patient's chart or after a 16 hour time lapse, the system will prompt you to assign a relationship to the patient. Select the most appropriate relationship.

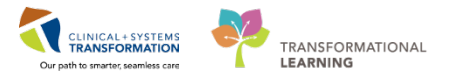

# 🔦 Key Learning Points

"Relationships" are assigned when first accessing the patient's chart or every 16 hours.

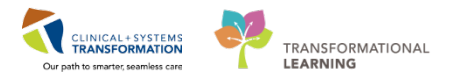

## Activity 1.4– Allergies

You review the patient's allergies and add an allergy to Penicillin. This information was provided by the patient but has not yet been entered into the patient's chart.

In PowerChart, patient allergies can be added and updated by providers and clinicians. In the inpatient setting, a patient's allergies are to be reviewed by a provider on admission, at every transition of care, or annually. Allergy information is carried forward from one patient visit to the next.

PowerChart keeps track of the allergy status and will automatically prompt you when the information is not up-to-date. It will also track allergy-to-drug interactions. When placing an order with allergy contradictions, an alert will display:

| Decision   | Support: LEARNTEST, PHYS - 700006586                |                                                                                        |
|------------|-----------------------------------------------------|----------------------------------------------------------------------------------------|
| The new on | der has created the following alerts:               |                                                                                        |
| amoxici    | llin                                                |                                                                                        |
|            |                                                     |                                                                                        |
| Please com | whete the (1) required override reasons to continue | placing this order.                                                                    |
| × Aller    | gy (1)                                              |                                                                                        |
| Severity   | Substance                                           | Reaction Type                                                                          |
| •          | penicillin                                          |                                                                                        |
|            |                                                     |                                                                                        |
|            |                                                     |                                                                                        |
|            |                                                     |                                                                                        |
|            |                                                     |                                                                                        |
|            |                                                     |                                                                                        |
|            |                                                     |                                                                                        |
|            |                                                     |                                                                                        |
|            |                                                     |                                                                                        |
| 4          |                                                     |                                                                                        |
| 1.1.1.1    |                                                     |                                                                                        |
| Size Colum | us to Window                                        | B Apply to all interactions Override Reason:                                           |
| Size Colum | ws to Window                                        | Apply to all interactions     Override Reason:     Apply only to required interactions |
| Size Colum | uns to Window                                       | Apply to all interactions     Override Reason:     Apply only to required interactions |

You can either remove the order and select another medication, or continue with the order by overriding the alert and documenting the reason:

| Apply to all interactions           | Override Reason:                                                                                                    |
|-------------------------------------|----------------------------------------------------------------------------------------------------|
| Apply only to required interactions | -                                                                                                    |
| LEARNTEST, PHYS - 700006586         | Provider/Clinician aware and monito<br>Patient already tolerating<br>Prescriber Clinical Judgment<br>Previously received this drug family                                                |
|                                     | Administration altered to minimize I<br>Non-immunologic reaction or toxic<br>Pharmacokinetic monitoring in plac<br>Therapeutically indicated<br><type here="" other="" reason=""></type> |

PowerChart allows you to check drug-to-drug interactions when ordering medications on the medication order page by clicking the **Check Interactions** button.

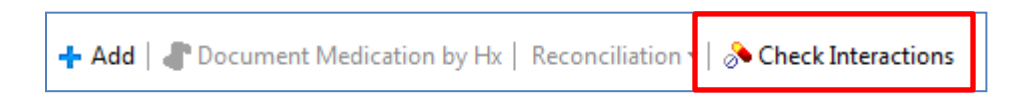

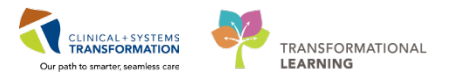

1 Click on the icon by the Menu to close the menu. Providers are not encouraged to use the menu at this time and the current training will not cover that functionality.

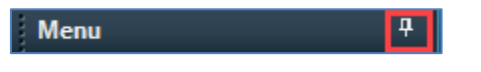

2

#### Select the Admission tab

Then click the **Allergy** link to open the window where you will enter or update allergy information.

| 🗧 👌 🔸 🔒 Provider View                   |                      |           |                                |                         |                    |                |                |                         |         | (c) Fall                          | screen @Print · | @1 minst |
|-----------------------------------------|----------------------|-----------|--------------------------------|-------------------------|--------------------|----------------|----------------|-------------------------|---------|-----------------------------------|-----------------|----------|
| 🐴 🗎   🗟 📑   🔍 🔍   100%                  |                      |           |                                |                         |                    |                |                |                         |         |                                   |                 |          |
| Admission                               | 22 Rounding          |           | 22 Outpatient Chart            | 11                      | Transfer/Discharge | 1              | Quick Orders   |                         | 11 +    |                                   |                 | D) /     |
| Advance Care Planning and Goals of Care | Allergies (1) +      |           |                                |                         |                    |                |                |                         |         |                                   | All Visits      | e =-     |
| Chief Complaint                         |                      |           |                                |                         |                    |                |                |                         |         |                                   |                 |          |
| Visits (1)                              | Substance            | Reactions |                                | Category                | Status             | Severity       | . *:           | Reaction Type           | Source  | Commenta                          |                 |          |
| Histories                               | Adhesive Bandage     | Rash      |                                | Environment             | Active             |                |                | Allergy                 | **      |                                   |                 |          |
| Documents (1)                           |                      |           |                                |                         |                    |                |                |                         |         | Reconciliation Status: Incomplete | Complete Reconc | noten    |
| Vital Signs &                           | Order Profile (3)    |           |                                |                         |                    |                |                |                         |         |                                   | Selected visit  | e =-     |
| Labs                                    |                      |           |                                |                         |                    | Pending        | Orders (3)   0 | Froup by: Clinical Cate | igory 💌 | Show: All Active Orders           |                 | ~        |
| Pathology                               | 1 P.                 | Type      | Order                          |                         |                    | Start          | Suba           | Status Upda             | ted.    | Ordering Provider                 |                 |          |
| Micro Cultures                          | a Continuous Infusio | ms (1)    |                                |                         |                    |                |                |                         |         |                                   |                 |          |
| Imaging                                 |                      | •         | sodium chloride 0.9% (NS) cont | inuous infusion 1,000 m | L 100 mL/h, IV     | 29/01/18 14:42 | Ordered        | 09/02/18                | 01:01   | eLearn, MDSURG, MD                |                 | _        |
| Home Medications                        | 4 Medications (2)    |           |                                |                         |                    |                | 1000           |                         |         | 1000000000                        |                 |          |
| Current Medications                     |                      | C         | acetaminophen 650 mg, PO, q    | in,                     |                    | 06/02/18 22:00 | Ordered        | 09/02/18                | 01:01   | eLearn, MDSURG, MD                |                 |          |
| Allergies (1)                           |                      | <b>O</b>  | morphine 2 mg, tv, din         |                         |                    | 08/02/18 22:00 | Ordered        | 09/02/18                | 01:01   | eLearn, MDSURG, MD                |                 |          |
| Order Profile (3)                       |                      |           |                                |                         |                    |                |                |                         |         |                                   |                 |          |
| New Order Entry                         | New Order Entry      | +         |                                |                         |                    |                |                |                         |         |                                   |                 | 0        |

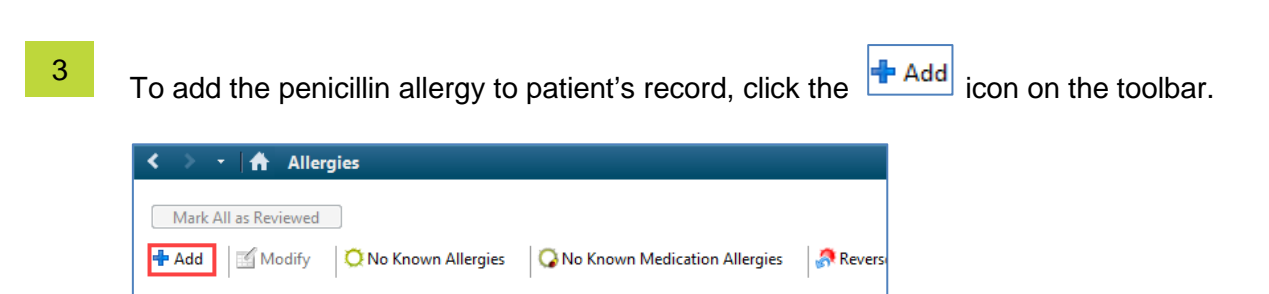

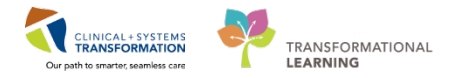

4

Search for Pen in the **Substance** box. Click on to execute the search and then select penicillins from the list. Click **OK** to return to the Add Allergy/Adverse Effect window.

|                          | Substance                                                                                                    | Category                                                                                                    | Reactions                                          | Severity T                                                                                                    | ype                                 | Commen                         | nts Est. Ons                                                                                                    | et React                                                 | ion Status                                                                                      | Updated By                                                                                                    | Source                                                                                                    | Reviewed                                                                                            |
|--------------------------|----------------------------------------------------------------------------------------------------|----------------------------------------------------------------------------------------------------|----------------------------------------------------|----------------------------------------------------------------------------------------------------|-------------------------------------|--------------------------------|----------------------------------------------------------------------------------------------------|----------------------------------------------------------|-------------------------------------------------------------------------------------------------|----------------------------------------------------------------------------------------------------|----------------------------------------------------------------------------------------------------|----------------------------------------------------------------------------------------------------|
|                          | Adhesive Bandage                                                                                                    | Environ                                                                                                    | Rash                                               | ۵                                                                                                    | Allergy                             |                                |                                                                                                    | Activ                                                    | e                                                                                               | 2018-Jan                                                                                                    |                                                                                                    | 2018-Jan-02                                                                                         |
|                          | No Known Allergies                                                                                                    | Drug                                                                                                    |                                                    | A                                                                                                    | lleray                              |                                |                                                                                                    | Cane                                                     | eled                                                                                            | 2018 Jan                                                                                                    |                                                                                                    | 2018 Jan 02                                                                                         |
|                          |                                                                                                    |                                                                                                    |                                                    |                                                                                                    |                                     |                                | Substance S<br>*Search: Pe<br>S<br>Terminology:                                                                                                    | iearch<br>:n<br>iearch by Nam<br>Allergy, N              | ie<br>lultur                                                                                    | Starts wit                                                                                                    | th ▼ Wi<br>Search<br>y Axis: [                                                                                                    | ithin: Terminolo<br>by Code<br><all [<="" terminolo;="" th=""></all>                                |
| Тур                      | e Allergy 👻 An adver                                                                                                    | se reaction to a                                                                                                    | drug or substar                                    | nce which is due to an im                                                                                                    | munologica                          | l respons                      | C-1                                                                                                    |                                                          |                                                                                                 |                                                                                                    |                                                                                                    |                                                                                                    |
| Typ<br>*Su<br>Per        | e Allergy  An adver bstance Free text                                                                                                 | se reaction to a                                                                                                    | drug or substar                                    | nce which is due to an im                                                                                                    | munologica                          | l respons                      | Categories<br>Tem ▲                                                                                                    |                                                          |                                                                                                 |                                                                                                    | Termir                                                                                                    | nology<br>n Allergy Category                                                                        |
| Typ<br>*Su<br>Per<br>Rea | e Allergy An adver                                                                                                    | se reaction to a section to a section to a s | drug or substar                                    | nce which is due to an im<br>Info source                                                                                                    | munologica<br>Comr                  | l respons                      | Categories<br>Tem ▲<br>penicilins                                                                                                    |                                                          |                                                                                                 |                                                                                                    | Termir<br>Multur                                                                                                    | nology<br>m Alergy Category                                                                         |
| Typ<br>*Su<br>Per<br>Rea | Allergy     An adver      bstance      fine text      ction(s):      Add Free Text                                                    | se reaction to a<br>*Severity<br><not entered:<="" td=""><td>drug or substan</td><td>nce which is due to an im<br/>Info source<br/>≺not entered≻</td><td>munologica<br/>Comr</td><td>l respons<br/>ments</td><td>Categories<br/>Tem A<br/>penicilins</td><td></td><td></td><td></td><td>Termir<br/>Multur</td><td>nology<br/>n Allerqy Category</td></not>                                                                                                    | drug or substan                                    | nce which is due to an im<br>Info source<br>≺not entered≻                                                                                                    | munologica<br>Comr                  | l respons<br>ments             | Categories<br>Tem A<br>penicilins                                                                                                    |                                                          |                                                                                                 |                                                                                                    | Termir<br>Multur                                                                                                    | nology<br>n Allerqy Category                                                                        |
| Typ<br>*Su<br>Per<br>Rea | Allergy     An adver                                                                                                    | *Severity                                                                                                    | drug or substan                                    | nce which is due to an im<br>Info source                                                                                                    | Comr                                | l respons<br>ments             | Categories<br>Tem A<br>penicilins<br>Tem A                                                                                                    |                                                          | Code                                                                                            | Terminology                                                                                                    | Terminology                                                                                                    | nology<br>m Allerqy Category<br>y Avis                                                              |
| Typ<br>*Su<br>Per        | Allergy     An advert      An advert      batance      Color(s):      Add Free Text                                                   | *Severity<br><not entered:<br="">At: <not en<="" td=""><td>drug or substan</td><td>Info source (not entered) Onset: <not entered)<="" p=""></not></td><td>Comr</td><td>l respons<br/>ments</td><td>Categories Tem   peniciins Tem  Pen-Kera Pen-Kera</td><td></td><td>Code<br/>103770</td><td>Terminology<br/>Multum Drug (</td><td>Termin<br/>Multur<br/>Terminology<br/>Generic Na</td><td>nology<br/>m Allerqy Category<br/>y Axis<br/>me</td></not></not>                                                                                                    | drug or substan                                    | Info source (not entered) Onset: <not entered)<="" p=""></not>                                                                                                    | Comr                                | l respons<br>ments             | Categories Tem   peniciins Tem  Pen-Kera Pen-Kera                                                                                                    |                                                          | Code<br>103770                                                                                  | Terminology<br>Multum Drug (                                                                                                    | Termin<br>Multur<br>Terminology<br>Generic Na                                                                                             | nology<br>m Allerqy Category<br>y Axis<br>me                                                        |
| Typ<br>*Su<br>Per        | Allergy An advert     An advert     An advert     Advert     Advert     Advert     Advert     Advert     Advert     Advert     Advert | *Severity At: <not entered:<="" p=""></not>                                                                                                    | drug or substan                                    | Info source<br>(not entered)<br>Onset: (not entered)                                                                                                    | Comr                                | l respons<br>ments             | Categories Tem   penicilins Tem   Pen-Kera  Pen-Kera  Pen-Kera  Pen-Kera                                                                                                    | iam (                                                    | Code<br>103770<br>103770                                                                        | Terminology 1<br>Multum Drug (<br>Multum Drug (                                                                                                    | Termin<br>Multur<br>Terminology<br>Generic Nar<br>Generic Nar                                                                             | nology<br>m Allerqy Category<br>y Axis<br>me<br>me                                                  |
| Typ<br>*Su<br>Per        | Allergy     An advert      An advert      Advert      An advert      Advert      Advert      Add Free Text      Add Free Text         | *Severity Al: <not entered:<="" p=""></not>                                                                                                    | drug or substan                                    | Info source<br>(not entered)<br>Onset: <not entered)<br="">mme,me,me (m) (m) (m) (m) (m) (m) (m) (m) (m) (m)</not>                                                                                                    | T Comr                              | nents                          | Categories Term   penicilins Term   Pen-Kera Pen-Kera Pen-Kera Pen-V (obsole Pen-Vae chee                                                                                                    | iam (<br>te) (<br>lote) (                                | Code<br>103770<br>103770<br>100116<br>100116                                                    | Terminology <sup>1</sup><br>Multum Drug (<br>Multum Drug (<br>Multum Drug (<br>Multum Drug (                                                                         | Termin<br>Multur<br>Terminology<br>Generic Na<br>Generic Na<br>Generic Na                                                                 | nology<br>n Allerqy Category<br>y Axis<br>me<br>me<br>me<br>me                                      |
| Typ<br>*Su<br>Per        | An adver                                                                                                    | *Severity At: <not entered:<="" p=""> Recorded on I</not>                                                                                                    | drug or substan                                    | Info source<br>(not entered)<br>Onset: (not entered)<br>sees, as (a) (a) (a)<br>*Category                                                                                                    | Comr                                | ments                          | Categories Tem   pericilins Tem  Per-Kera Pen-Kera Pen-Vec (obsole Pen-Vec (obsole Pen-Vec Kera Pen-Vec Kera | am (<br>te) (                                            | Code<br>103770<br>103770<br>100116<br>100116                                                    | Terminology<br>Muttum Drug (<br>Muttum Drug (<br>Muttum Drug (<br>Muttum Drug (<br>Muttum Drug (                                                                     | Terminology<br>Generic Nai<br>Generic Nai<br>Generic Nai<br>Generic Nai                                                                   | nology<br>m Aleray Category<br>y Axis<br>me<br>me<br>me<br>me<br>me                                 |
| Typ<br>*Su<br>Per        | An adver                                                                                                    | *Severity Severity At: <not entered:<="" p=""> Recorded on I</not>                                                                                                    | drug or substan                                    | Info source Info source Info source Info entered> Onset: <not entered=""> *Category</not>                                                                                                    | Comr                                | nents                          | Categories Tem  Tem  Tem  Tem  Pen-Kera Pen-Kera Pen-Vee (obsole Pen-Vee K (ob                                                                                                    | iam (<br>te) (<br>olete) (<br>solete) (                  | Code<br>103770<br>103770<br>100116<br>100116<br>100116                                          | Terminology<br>Multum Drug (<br>Multum Drug (<br>Multum Drug<br>Multum Drug<br>Multum Drug (<br>Multum Drug (                                                        | Termin<br>Multur<br>Terminology<br>Generic Nai<br>Generic Nai<br>Generic Nai<br>Generic Nai<br>Generic Nai                                | nology<br>In Alergy Category<br>y Axis<br>me<br>me<br>me<br>me<br>me<br>me                          |
| Typ<br>*Su<br>Per        | An adver                                                                                                    | *Severity At: <not entered:<="" p="">          Recorded on I</not>                                                                                                    | trug or substan                                    | Info source<br>(not entered)<br>Onset: <not entered)<br="">*Category</not>                                                                                                    | munologica<br>▼<br>Statu<br>▼ Activ | ments<br>is<br>ve              | Categories Tem   penicilins Pen-Kera Pen-Kera - cre Pen-Vee (obs Pen-Vee K Pen-Vee K Pen-Vee K Pen-Vee K                                                                                                    | am (<br>te) (<br>solete) (<br>solete) (                  | Code<br>103770<br>103770<br>100116<br>100116<br>100116<br>100116<br>100116                      | Terminology<br>Multum Drug (<br>Multum Drug (<br>Multum Drug (<br>Multum Drug (<br>Multum Drug (<br>Multum Drug (<br>Multum Drug (                                   | Terminology<br>Generic Nai<br>Generic Nai<br>Generic Nai<br>Generic Nai<br>Generic Nai<br>Generic Nai<br>Generic Nai                      | nology<br>m Allerqy Category<br>y Axis<br>me<br>me<br>me<br>me<br>me<br>me<br>me<br>me              |
| Typ<br>*Su<br>Per        | An advert                                                                                                    | *Severity Instant entered: At: <not entered:<="" p=""> Recorded on I</not>                                                                                                    | trug or substant<br>tered><br>ears ▼<br>cehalf of  | Info source<br>(not entered)<br>Onset: (not entered)<br>*Category                                                                                                    | Com     Statu     Activ             | ments<br>re                    | Categories<br>Term A<br>penicilins<br>Term A<br>Pen-Kera - cre<br>Pen-Vec (bbsole<br>Pen-Vec (bbsole<br>Pen-Vec (bbsole<br>Pen-Vec (bbsole<br>Pen-Vec (bbsole<br>Pen-VK<br>Pen-VK<br>Pen-VK<br>Pen-VK                                                                                                    | am (<br>te) (<br>lete) (<br>ssolete) (<br>(              | Code<br>103770<br>103770<br>100116<br>100116<br>100116<br>100116<br>1007730<br>103192           | Terminology<br>Multum Drug (<br>Multum Drug (<br>Multum Drug (<br>Multum Drug (<br>Multum Drug (<br>Multum Drug (<br>Multum Drug (<br>Multum Drug (                  | Terminology<br>Generic Na<br>Generic Na<br>Generic Na<br>Generic Na<br>Generic Na<br>Generic Na<br>Generic Na                             | nology<br>in Allergy Category<br>y Axis<br>me<br>me<br>me<br>me<br>me<br>me<br>me<br>me<br>me<br>me |
| Typ<br>*Su<br>Per        | An adver                                                                                                    | *Severity Severity Instant entered: At: < not entered: Recorded on I                                                                                                    | trug or substant<br>tered><br>'ears -<br>behalf of | Info source Info source Info source Info tentered Info tentered Info ten                                                                                                    | Com     Statu     Activ             | nents<br>is<br>ve              | Categories Term    Term     penicilins Pen-Kera Pen-Kera Pen-Vera Pen-Vee K Pen-Vee K Pen-Vee K Pen-Vee K Pen-Vee K Pen-Vee K Pen-Vee K Pen-ten Soot                                                                                                    | te) (<br>olete) (<br>olete) (<br>osolete) (<br>otimina ( | Code<br>103770<br>103770<br>100116<br>100116<br>100116<br>100116<br>100116<br>100116<br>1001192 | Terminology<br>Multum Drug (<br>Multum Drug (<br>Multum Drug (<br>Multum Drug (<br>Multum Drug (<br>Multum Drug (<br>Multum Drug (<br>Multum Drug (<br>Multum Drug ( | Terminology<br>Generic Na<br>Generic Na<br>Generic Na<br>Generic Na<br>Generic Na<br>Generic Na<br>Generic Na<br>Generic Na<br>Generic Na | nology<br>n Alercy Category<br>y Axis<br>me<br>me<br>me<br>me<br>me<br>me<br>me<br>me<br>me<br>me   |
| Typ<br>*Su<br>Per        | An advert                                                                                                    | *Severity Instant of the second second se    | trug or substar<br>teredb<br>behalf of             | Info source<br>Info source<br>Info entered<br>Onset: wot entered<br>Textures<br>Textures<br>Textue | Comr<br>Comr<br>Statu               | I respons<br>ments<br>is<br>ve | Categories Term   Term    Term    Term    Term    Term    Term    Term    Term    Term    Term    Tern      Tern                                                                                                    | am (<br>te) (<br>olete) (<br>ssolete) (<br>thing (       | Code<br>103770<br>103770<br>100116<br>100116<br>100116<br>100116<br>100730<br>103192<br>103192  | Teminology<br>Mutum Drug (<br>Mutum Drug (<br>Mutum Drug (<br>Mutum Drug (<br>Mutum Drug (<br>Mutum Drug (<br>Mutum Drug (<br>Mutum Drug (<br>Mutum Drug (           | Termin<br>Multur<br>Terminology<br>Generic Na<br>Generic Na<br>Generic Na<br>Generic Na<br>Generic Na<br>Generic Na<br>Generic Na         | nology<br>m Alergy Category<br>y Axis<br>me<br>me<br>me<br>me<br>me<br>me<br>me<br>me<br>me         |

Add appropriate options in the other two mandatory fields:

- Select Severe for the Severity
- Select Drug for the Category

| Туре                     | Allergy 👻 An adve | erse reaction to a drug or substar | nce which is due to an immun   | nological response. |
|--------------------------|-------------------|------------------------------------|--------------------------------|---------------------|
| <b>*Substanc</b><br>Tape | ce                | X No allergy checking is avail     | able for non-Multum allergies. |                     |
| Reaction(s)              | ;):               | *Severity                          | Info source                    | Commanda            |
|                          | Add Free Text     | Severe 🗸                           | <not entered=""></not>         | Commerns            |
|                          |                   | At: <not entered=""></not>         | Onset: <not entered=""></not>  |                     |
|                          |                   | Years 💌                            | **_***                         |                     |
|                          |                   | Recorded on behalf of              | *Category                      | Status Reason:      |
|                          |                   |                                    | Other 👻                        | Active 👻            |
|                          |                   |                                    |                                |                     |

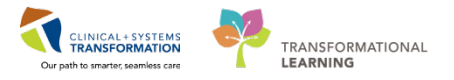

Type rash and click on the icon to search. Select the reaction that fits the patient, in this case just rash, and click **OK**.

| D/A  | Substance          | Category                                                                                                    | Reactions      | Severity Ty                   | pe             | Comments | Est. Onset        | Reaction Status | Updated By    | Source                                                 | Reviewed                  |
|------|--------------------|----------------------------------------------------------------------------------------------------|----------------|-------------------------------|----------------|----------|-------------------|-----------------|---------------|--------------------------------------------------------|---------------------------|
|      | Adhesive Bandage   | Environ                                                                                                    | Rash           | All                           | lergy          |          |                   | Active          | 2018-Jan      |                                                        | 2018-Jan-02 13            |
|      | No Known Allergies | Drug                                                                                                    |                | All                           | lerav          |          |                   | Canceled        | 2018 Jan      |                                                        | 2018 Jan 02 10            |
|      |                    |                                                                                                    |                |                               |                | s s      | ubstance Search   | 1               |               |                                                        | <b>—</b> ×                |
|      |                    |                                                                                                    |                |                               |                | *Se      | arch: Pen         |                 | Starts wit    | h 🔻 Withi                                              | in: Terminolo             |
|      |                    |                                                                                                    |                |                               |                |          | Search            | n by Name       |               | Search by                                              | Code                      |
| Туре | Allergy - An adve  | rse reaction to a                                                                                                    | drug or substa | nce which is due to an imm    | upological res | Terr     | minology:         | llergy, Multur  | Terminology   | Axis: <a< td=""><td>ll terminolo<sub>l</sub></td></a<> | ll terminolo <sub>l</sub> |
| *Sub | stance             | ise reaction to a                                                                                                    | urug or substa | ice which is due to an inin   | iunologicaries | Cat      | egories           |                 |               |                                                        |                           |
| Pen  | 🕅 🗌 Free text      |                                                                                                    |                |                               |                | Ter      | m 🔺<br>nicillins  |                 |               | Terminol<br>Multum A                                   | ogy<br>Ileray Category    |
| Read | stion(s):          | *Severity                                                                                                    |                | Info source                   | Commen         | s        |                   |                 |               |                                                        |                           |
|      |                    | <not entered<="" td=""><td>&gt; <b>•</b></td><td><not entered=""></not></td><td></td><td>Ter</td><td>m 🔺</td><td>Code</td><td>Terminology</td><td>Terminoloav A</td><td>xis</td></not>      | > <b>•</b>     | <not entered=""></not>        |                | Ter      | m 🔺               | Code            | Terminology   | Terminoloav A                                          | xis                       |
|      |                    | At: <not er<="" td=""><td>itered&gt;</td><td>Onset: <not entered=""></not></td><td></td><td>Pe</td><td>n-Kera</td><td>d03770</td><td>Multum Drug (</td><td>Generic Name</td><td></td></not> | itered>        | Onset: <not entered=""></not> |                | Pe       | n-Kera            | d03770          | Multum Drug ( | Generic Name                                           |                           |
|      |                    |                                                                                                    |                |                               | 1              | Pe       | n-Kera - cream    | d03770          | Multum Drug ( | Generic Name                                           |                           |
|      |                    |                                                                                                    | ears 🔻         |                               |                | Pe       | n-V (obsolete)    | d00116          | Multum Drug ( | Generic Name                                           |                           |
|      |                    | Recorded on                                                                                                    | behalf of      | *Category                     | Status         | Pe       | n-Vee (obsolete)  | d00116          | Multum Drug ( | senenc Name<br>Sonorio Namo                            |                           |
|      |                    |                                                                                                    |                |                               | otatao         | - Pe     | n-Vee K (obsolete | e) d00116       | Multum Drug ( | Generic Name                                           |                           |
|      |                    |                                                                                                    | <u> </u>       | -                             | Active         | Pe       | n-VK              | d07730          | Multum Drug ( | Generic Name                                           |                           |
|      |                    | -                                                                                                    |                |                               |                | Pe       | naten             | d03192          | Multum Drug ( | Generic Name                                           |                           |
|      |                    |                                                                                                    |                |                               |                | Pe       | naten Soothing    | d03192          | Multum Drug ( | Seneric Name                                           | · `                       |
|      |                    |                                                                                                    |                |                               |                |          |                   |                 |               |                                                        |                           |
|      |                    |                                                                                                    |                |                               |                |          |                   |                 |               |                                                        |                           |

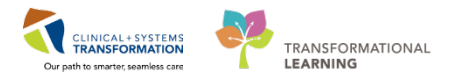

#### 6 Click OK.

Note: If there are additional allergies, click **OK & Add New**. **Cancel** exits back to the allergy list and does not record the information.

7

8

Patient's allergy record is updated. The green checkmark next to Penicillin indicates drug allergies. Click **Mark All as Reviewed** to complete the review.

| <<br><br>Ar | <ul> <li>&gt; ▲ Allergies</li> <li>Mark All as Reviewed</li> <li>▲ Add Modify No Known Allergies No Known Medication Allergies Reverse Allergy Check Display All </li> </ul> |                     |                   |          |                 |          |            |                           |                        |        |                            |              |             |
|-------------|----------------------------------------------------------------------------------------------------|---------------------|-------------------|----------|-----------------|----------|------------|---------------------------|------------------------|--------|----------------------------|--------------|-------------|
| D/A         | Substance<br>Adhesive Bandage                                                                                                    | Category<br>Environ | Reactions<br>Rash | Severity | Type<br>Allergy | Comments | Est. Onset | Reaction Status<br>Active | Updated By<br>2018-Jan | Source | Reviewed<br>2018-Jan-02 13 | Revi<br>Test | Interaction |
| ~           | penicillins                                                                                                    | Drug                | Rash              | Severe   | Allergy         |          |            | Active                    | 2018-Feb               |        | 2018-Feb-09 1              | Train        |             |
|             |                                                                                                    |                     |                   |          |                 |          |            |                           |                        |        |                            |              |             |
|             |                                                                                                    |                     |                   |          |                 |          |            |                           |                        |        |                            |              |             |
|             |                                                                                                    |                     |                   |          |                 |          |            |                           |                        |        |                            |              |             |

**Note**: In order for the pharmacy to dispense, they must see that the allergy record has been reviewed by a provider. When there is no information available, you can use the other toolbar options:

- No Known Allergies
- No Known Medication Allergies

To modify the existing allergy select the appropriate line, in this case penicillins and click Modify:

|     | 🗙 > + 👫 Allergies                                                                                                    |          |           |          |         |          |            |                 |            |        |                |       |             |
|-----|----------------------------------------------------------------------------------------------------|----------|-----------|----------|---------|----------|------------|-----------------|------------|--------|----------------|-------|-------------|
| 1   | Mark All as Reviewed                                                                                                    |          |           |          |         |          |            |                 |            |        |                |       |             |
| +/  | Add      Modify     No Known Allergies     Q No Known Medication Allergies     Q Reverse Allergy Check     Display     All |          |           |          |         |          |            |                 |            |        |                |       |             |
| D// | Substance                                                                                                    | Category | Reactions | Severity | Туре    | Comments | Est. Onset | Reaction Status | Updated By | Source | Reviewed       | Revi  | Interaction |
|     | Adhesive Bandage                                                                                                    | Environ  | Rash      |          | Allergy |          |            | Active          | 2018-Jan   |        | 2018-Jan-02 13 | Test  |             |
| _   | No Known Allergies                                                                                                    | Drug     |           |          | Allergy |          |            | Canceled        | 2018 Jan   |        | 2018 Jan 02 10 | Test  |             |
|     | penicillins                                                                                                    | Drug     | Rash      | Severe   | Allergy |          |            | Active          | 2018-Feb   |        | 2018-Feb-09 1  | Train |             |
|     |                                                                                                    |          |           |          |         |          |            |                 |            |        |                |       |             |

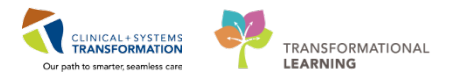

#### For this example, we will change the Severity to Mild.

| penicillins 🙀 Free text    |                            |                                       |                |
|----------------------------|----------------------------|---------------------------------------|----------------|
| Reaction(s): Add Free Text | Severity<br>Mild -         | Info source<br><not entered=""></not> | Comments       |
| ► Rash                     | At: <not entered=""></not> | Onset: <not entered=""></not>         |                |
|                            | Recorded on behalf of      | *Category<br>Drug →                   | Status Reason: |

10 Then, click **OK**.

## 🔦 Key Learning Points

- Patient allergies and interactions are monitored by PowerChart
- Patient's allergies need to be reviewed on a regular basis
- Review of allergies is complete when Mark All as Reviewed is selected

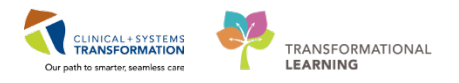

## **Activity 1.4 – Best Possible Medication History (BPMH)**

As part of reviewing your patient's chart, you will review their best possible medication history (BPMH).

Within your workflow tabs, there are a few tools to help with this:

• Home Medications – this component lists home medications documented for this visit and carried over from previous encounters

The BPMH must be completed before proceeding with admission medication reconciliation. The best possible medication history is generally documented by a pharmacy technician or nursing staff. When a pharmacy technician is not available, it can be completed by a nurse, medical student, resident, or by you as the patient's most responsible physician.

During your discussion with the patient, you learn that they use a Salbutamol inhaler 1 puff QID PRN and need to update their BPMH.

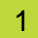

Select the Home Medications component from the list to view what has been documented.

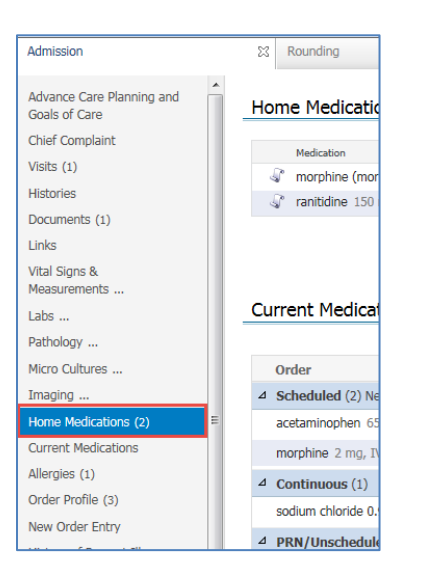

2 Click Home Medications heading.

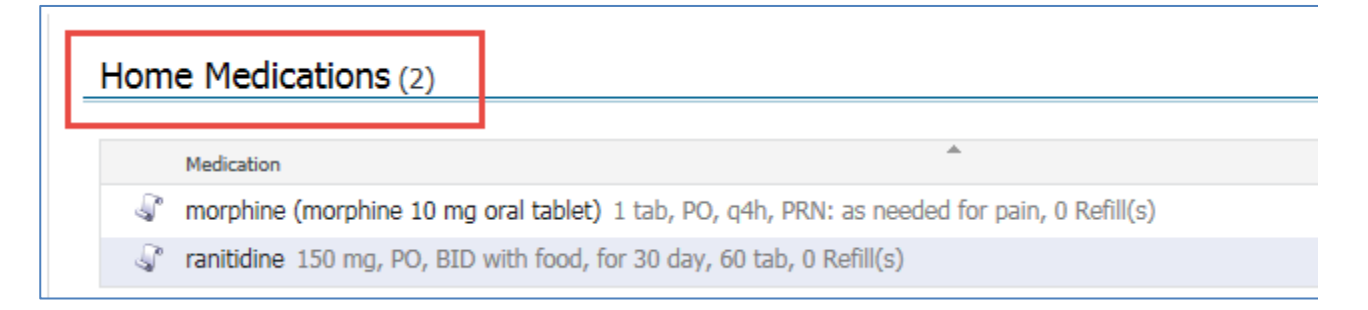

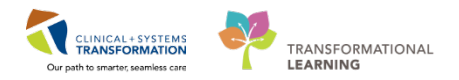

3 In the **Medication List** window, click **Document Medication by Hx**.

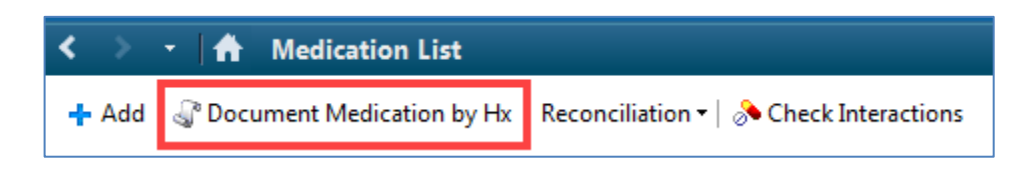

Note: Clicking the **Add** will add an order, not add history.

4 Click the **+** Add button on the Medication History toolbar.

Note: Even though the button looks the same as the last page it has different functionality.

| ÷ | Add    | Medication History           Image: Medication State         Image: Medication State | pliance    |      |
|---|--------|----------------------------------------------------------------------------------------------------|------------|------|
| M | Docume | ent Medication by Hx                                                                                                    |            |      |
|   |        | Order Name                                                                                                    | Status     | De   |
|   |        |                                                                                                    | Medication | n hi |
|   |        |                                                                                                    |            |      |
|   |        |                                                                                                    |            |      |
|   |        |                                                                                                    |            |      |
|   |        |                                                                                                    |            |      |
|   |        |                                                                                                    |            |      |

5 Type **salbu inh 1** and pause in the search box. A list of frequently used salbutamol order sentences displays.

| salbutamol 100 m  | :g/puff inhaler                                                                                                    |
|-------------------|----------------------------------------------------------------------------------------------------|
| salbutamol 100 m  | :g/puff inhaler (1 puff, inhalation, once, PRN as needed, drug form; inhaler, dispense qty: 1 inh)                                                  |
| salbutamol 100 m  | g/puff inhaler (1, puff, inhalation, g1h, PRN shortness of breath, order duration; 30 day, drug form: inhaler, dispense qty: 2 inhaler) 💦 💦         |
| salbutamol 100 m  | 2g/puff inhaler (1 puff, inhalation, q4h while awake, order duration: 39 day, drug form: inhaler, dispense qty: 2 inhaler)                          |
| salbutarnol 100 m | sg/puff inhaler (1 puff, inhalation, gRh, PRN shortness of breath, order duration: 30 day, drug form: inhaler, dispense qty: 2 inhaler)             |
| salbutarnol 100 m | :g/puff inhaler (1 puff, inhalation, Q8D, drug form: inhaler, dispense qty: 1 inh)                                                                  |
| selbutarnol 100 m | zg/puff inhaler (1 puff, inhalation, QID, order duration: 30 day, drug form: inhaler, dispense qty: 1 inhaler)                                      |
| salbutamol 100 m  | :g/puff inhaler (1 puff, inhalation, Q80, PRN shortness of breath, order duration: 30 day, drug form: inhaler, dispense qty: 1 inhaler)             |
| salbutamol 100 m  | :g/puff inhaler (2 puff, inhalation, once, PRN as needed, drug form: inhaler, dispense qty: 1 inh)                                                  |
| salbutamel 100 m  | :g/puff inhaler (2 puff, inhalation, q4h, PRN shortness of breath or wheezing, order duration: 30 day, drug form: inhaler, dispense qty: 1 inhaler) |
| salbutamol 100 m  | :g/puff inhaler (2 puff, inhalation, QID, drug form: inhaler, dispense qty: 1 inh)                                                                  |
| salbutamol 1.25 m | g/2.5 mL (0.5%) inhalation solution                                                                                                    |
| salbutarnol 200 m | zg inhaler (1. puff, Inhalation, once, PRN as needed, drug form: powder)                                                                            |
| salbutamol 200 m  | 29 inhater (1 pull, inhalation, QID, drug form: powder)                                                                                             |
| salbutamol 200 m  | ag inhaler (1 pull, inhalation, TID, drug form: powder)                                                                                             |
| "Enter" to Seatch |                                                                                                    |

To truncate the list further, add more details. For this example, type salbu inh 1 and select

salbutamol 100 mcg/puff inhaler (1 puff, inhalation, q1h, PRN shortness of breath, order duration: 30 day, drug form: inhaler, dispense qty: 2 inhaler)

Tip: If the drop-down menu does not contain the order sentence that you are looking for press enter on the keyboard and the system will bring up a list of all order sentences that match the search term.

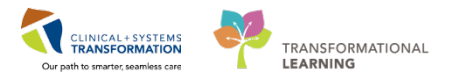

- 6 You can continue searching and add more medications if needed. In our example, you only need to add one. Click **Done**.
- For practice, repeat steps to add lisinopril 10 mg PO daily.
- 8 Click **Document History** to complete the process.

Document History

9 Click on the 1 to take you back to Provider View

The navigation buttons have the following function

- takes you back one screen
- takes you to your default view the **Provider View**
- displays a list of recently visited screens for an easy jump back
- 11 Refresh the workflow page by clicking the minutes ago button.

2 10 minutes ago button will refresh the entire page

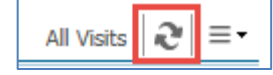

Will Refresh just the section.

For this practice click on the

€ 10 minutes ago

If in doubt refresh the page!

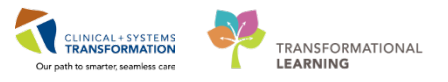

12 Click on the Home Medications link in the list of components to now see the documented home medications.

| Rounding                                   | 22 Outpatient Chart                      | 12 Admission                           | 12 Transfer/Discharge           | 22 Quick Orders     | H +                   |                                                          | \$ /   |
|--------------------------------------------|------------------------------------------|----------------------------------------|---------------------------------|---------------------|-----------------------|----------------------------------------------------------|--------|
| Advance Care Planning and<br>Goals of Care | Home Medications (4)                     |                                        |                                 |                     |                       | All Visits                                               | 0      |
| Chief Complaint                            | Nelcator                                 | 4                                      |                                 | Responsble Provider | Compliance            | Estimated Supply Remaining                               |        |
| Vielas (1)                                 | Isinopril (Isinopril 10 mg oral tablet)  | 1 tab, PO, ipdaly, 30 tab, 0 Ruffil(s) |                                 | 1921                | -                     | -                                                        |        |
| Histories                                  | morphine (morphine 10 mg oral table)     | t) 1 tab, PO, o/th, PRN: as needed     | for pein, 0 Refi3(s)            | -                   | -                     | -                                                        |        |
| Documents (1)                              | 🖓 ranitidine 150 ing, PD; EID with food, | for 30 day, 60 tab, 0 Refil(s)         |                                 | -                   |                       | 19 days remaining                                        |        |
| 1985                                       | 🚽 salbutarnoi (salbutarnoi 100 mcg/puff  | inhaler) I oulf, inhulation, erce, P   | OV: as needed, 1 inh, 0 Ref8(s) | -                   | 114                   |                                                          |        |
| Jtal Signs &<br>Asasurements               |                                          |                                        |                                 |                     | Document History: Com | pleted by Train, Surgeon-Physician2, MD on 09/02/2018 At | 12:02  |
| Labs                                       |                                          |                                        |                                 |                     |                       |                                                          |        |
| athology                                   |                                          |                                        |                                 |                     |                       |                                                          |        |
| Acro Cultures                              | Current Medications +                    |                                        |                                 |                     |                       | Selected visit                                           | 0      |
| maging                                     | 1 Lange                                  |                                        |                                 |                     |                       | Status: 🗸 Meds History   😆 Admission   Transfer   😆 Disc | charge |
| Home Medications (4)                       | 0 Order                                  |                                        |                                 | Order St            | lart                  | Status                                                   |        |
| Current Medications                        | Scheduled (2) Next 12 hours              |                                        |                                 |                     |                       |                                                          |        |
| Allergies (1)                              | acetaminophen 650 mt. PC: e-th           |                                        |                                 | Vesterda            | 22:00                 | Ordered                                                  |        |

**Note**: Home medications can be updated at any time, even if the Meds History status states complete. In some cases, you may document that the patient has no home medications or you are unable to obtain information. Click the Home Medications heading and select **No Known Home Medications** or **Unable to Obtain Information** respectively.

| Key Learning Points                                                                                              |
|----------------------------------------------------------------------------------------------------|
| When searching for an order, type the first few characters of the term to bring up the list of possible entries. |
| The BPMH has to be done.                                                                                         |
|                                                                                                    |

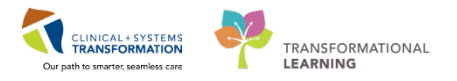

## Activity 1.5 – Review History

In this section of the chart, you can review and update your patient's Medical, Surgical, Family, Social History.

During your discussion with the patient you determine they had an appendectomy 2 years ago. Let's go ahead and document this.

Clicking on Medical history brings you to the Medical History page. Clicking on the other tabs brings you to the relevant pages and you can switch between the other tabs within the page.

For now click on the Surgical History tab and then the History link.

| es                 |               |                  |     |                |     |                |                |
|--------------------|---------------|------------------|-----|----------------|-----|----------------|----------------|
| Medical History    | (2)           | Surgical History | (1) | Family History | (0) | Social History | (0)            |
| Name               |               |                  | *   |                |     |                | Classification |
| △ Chronic Problems | (1)           |                  |     |                |     |                |                |
| Asthma             |               |                  |     |                |     |                | Medical        |
| Resolved Problem   | <b>IS</b> (1) |                  |     |                |     |                |                |
|                    |               |                  |     |                |     |                |                |
|                    |               |                  |     |                |     |                |                |

There is a separate tab for each history type. The number in brackets indicates how many entries are in each tab.

2 Click on the Surgical History tab, click in the search box and type **append**. A list of options will appear. Select *Appendectomy* 

| Histories          |     |                  |     |                |     |                |     |                |     |      | All Visits 🏼 🎅 🖃 🗧                   |
|--------------------|-----|------------------|-----|----------------|-----|----------------|-----|----------------|-----|------|--------------------------------------|
| Medical History    | (1) | Surgical History | (0) | Family History | (0) | Social History | (0) | Obs/Gynocology | (0) |      |                                      |
|                    |     |                  |     |                |     |                |     |                |     | CPT4 | Q append 🛞                           |
|                    |     |                  |     |                |     |                |     |                |     |      | Appendectomy;                        |
| Procedure          |     |                  |     | Surgeon        |     |                |     | Implant        | 1   | Date | Cutaneous appendico-vesicostomy      |
| ⊿ Surgical Records | (0) |                  |     |                |     |                |     |                |     |      | Laparoscopy, surgical, appendectomy  |
| No results found   |     |                  |     |                |     |                |     |                |     |      | Unlisted laparoscopy procedure,      |
| 4 Procedures (0)   |     |                  |     |                |     |                |     |                |     |      | appendix                             |
| No results found   |     |                  |     |                |     |                |     |                |     |      | Incision and drainage of appendiceal |
| NO TESUILS TOUTIO  |     |                  |     |                |     |                |     |                |     |      | abscess, open                        |

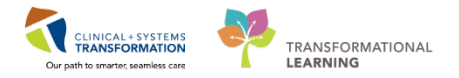

3 Enter procedure date information of *Age 32* years and click **Save**.

| Save           | Cancel   |          | Σ |
|----------------|----------|----------|---|
| Appendector    | ıy;      |          |   |
| Procedure Date |          |          |   |
| At/On 🗸        | Age 🔽 32 | Years 🗸  |   |
| Provider       | Status   | Location |   |
|                |          |          |   |
| Comments       |          |          |   |
|                |          |          |   |
|                |          | ▲        |   |

**Note:** To add **Family or Social History**, click on the *Histories* heading in order to add information. For additional information regarding patient history documentation, refer to the reference guide.

#### 🔦 Key Learning Points

Histories information including surgical procedures can be added when taking a patient's history

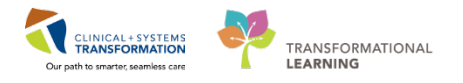

## Activity 1.6 – Review Documents, Labs and Diagnostics

Continue reviewing the patient's chart by following the Rounding tab list of components. When using PowerChart, you might be faced with a large amount of information.

For many components, you can filter documents in many ways. For example, in the Documents component you can:

- Display notes from the Last 24 hours or My notes only
- Use Group by encounter to see notes for the current encounter only
- Limit documents to Last 50 notes
- Access notes for **All Visits**

|               | Last 50 Notes  | All Visits | Last 24 hours    | More ▼ 2 =-       |
|---------------|----------------|------------|------------------|-------------------|
| My notes only | Group by encou | unter      | Display: Provide | r Documentation 🔻 |

You can also display note types by selecting **Provider Documentation**.

| My notes only | Group   | by encounter Display: Provider Documentation - |
|---------------|---------|------------------------------------------------|
|               | Last Up | Provider Documentation                         |
| 3             | TestP   | ED Documentation                               |
| 1             | TestP   | Nursing & Allied Health Documentation          |
|               |         | Surgical Documentation                         |
| 3             | TestP   | Reset All Apply Cancel                         |
| _             |         |                                                |

You can also select a custom time range by expanding options under More.

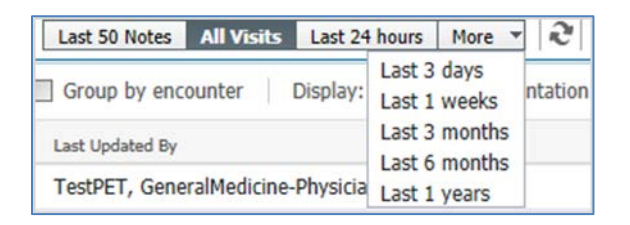

Remember that if you select a specific filter, the selection narrows and you might not display all relevant information. Ensure that the filter type corresponds to your current needs.

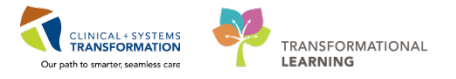

Click **Documents** to display a list of documents.

Select the document line to display the content of the document without leaving the screen. Clicking tab closes the split screen.

| ocuments (1) 🕂 |         |                  | Last 50 Notes All Visits | Last 24 hours More 👻 🍣 |                      |                                   |
|----------------|---------|------------------|--------------------------|------------------------|----------------------|-----------------------------------|
|                |         |                  |                          | 🛄 My notes only        | E Group by encounter | Display: Provider Documentation - |
| ime of Service | Subject | Note Type        | Author                   | Last Updated           | Last Updated By      |                                   |
| 2/02/18 06:00  | ED Note | ED Note Provider | eLearn, MDER1, MD        | 30/01/18 09:07         | eLearn, MDER1, M     | D                                 |

Note: Clicking the component heading to view a comprehensive display with more options. For example, the Documentation view provides a list of all documents

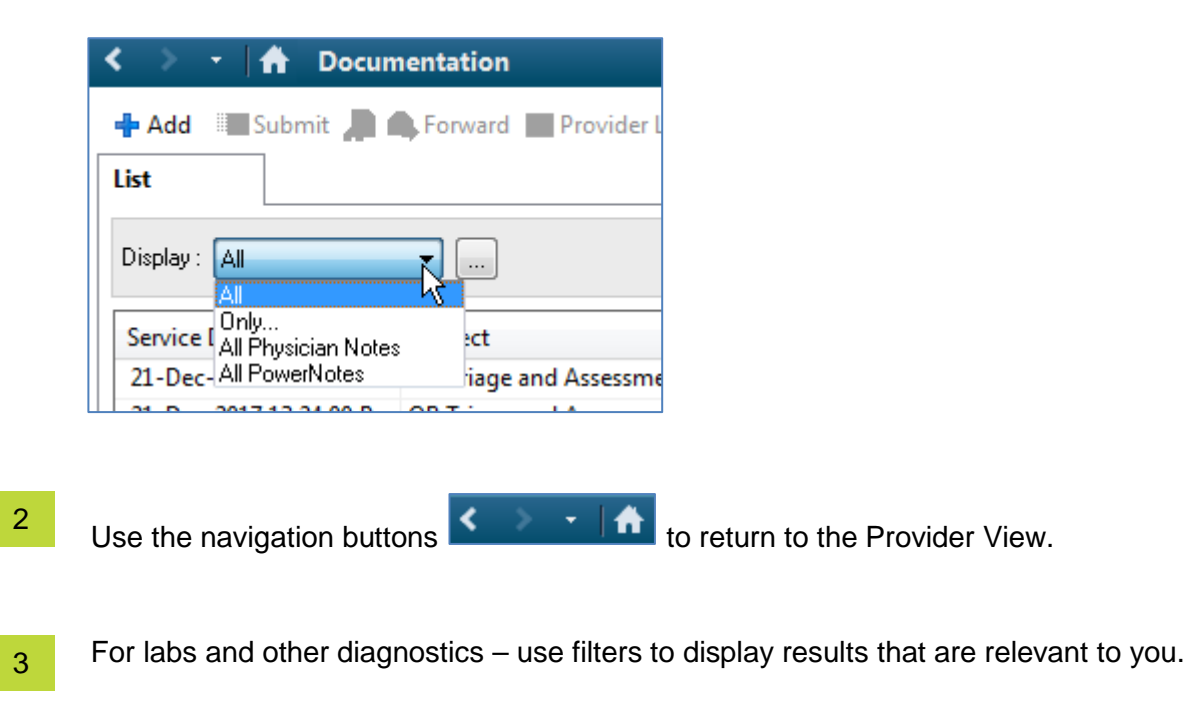

Click the refresh  $\mathfrak{T}$  icon to update the information just for this component. 4

| Labs             | Latest* Last 6 months Last 3 months More 💌 🖽 🔟 🎗 | ≡• |
|------------------|--------------------------------------------------|----|
| No results found |                                                  | ,  |

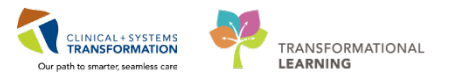

An example of the comprehensive display of patient results grouped in separate tabs can be found below:

| 🔹 🔹 👘 Results Revi           | iew                   |                          |                     |               |                   |                    |                | (o              | Normal view  | <b>O</b> Pri |
|------------------------------|-----------------------|--------------------------|---------------------|---------------|-------------------|--------------------|----------------|-----------------|--------------|--------------|
| · 💌                          |                       |                          |                     |               |                   |                    |                |                 |              |              |
| ecent Results Advance Care I | Planning Lab - Recent | Lab - Extended Patholo   | ogy Micro Cultures  | Transfusio    | n Diagnostics     | Vitals - Recent    | Vitals - Exter | nded            |              |              |
| Flowsheet: Lab View          | •                     | Level: Lab View          | -                   | • Table       | © Group ⊘         | List               |                |                 |              |              |
| C. F.                        |                       | Saturday, 11-Ju          | me-2016 00:00 PDT - | Thursday, I   | 11-January-2018   | 22:59 PST (Clin    | ical Range)    |                 |              |              |
|                              |                       |                          |                     |               |                   |                    |                |                 |              |              |
| Navigator                    | Showing results from  | 13-Mar-2017 - 21-Nov-201 | 7) Show more result |               |                   |                    |                |                 |              |              |
| CBC and Peripheral Sme       |                       |                          | 16.04.00174         | 0.00          | 24 6 - 2017 00.00 | 20.0               |                | 15 6 2017 00.00 | 07.0-00      | 17.00.00     |
| Coagulation and Throm        |                       | Lab View                 | 23:59 PD            | 10:00 -<br>IT | 23:59 PDT         | - 20-sep-2<br>23:5 | 9 PDT          | 23:59 PDT       | 23:59        | PDT          |
| Platelet Studies             | General Chemistry     |                          |                     |               |                   |                    |                |                 |              |              |
| Autoimmune                   | Sodium                |                          | 140 mmol/L          |               |                   |                    |                |                 | 140 mmol/L * | •            |
| E                            | Potassium             |                          | 5.6 mmol/L (H)      |               |                   | 134 g/L * (C       | )              |                 | 4.5 mmol/L * |              |
| Hemolysis and Special R      | Chloride              |                          |                     |               |                   |                    |                |                 | 99 mmol/L *  |              |
| DNA Quant                    | Anion Gap             |                          | 212                 |               |                   |                    |                |                 | 21.5 mmol/L  | * (H)        |
| General Chemister            | Magnerium             |                          | 2.45 mmol/L (H)     |               |                   | 1.71 0/1 *         |                |                 | -            |              |
| of General Chemistry         | Glucose Bandom        |                          | 2.45 minore ing     |               |                   | 1.71 9/1           |                |                 |              |              |
| Urine Analysis               | Bilirubin Total       |                          |                     |               |                   | _                  |                |                 |              |              |
| D Endocrine                  | Bilirubin Direct      |                          |                     |               |                   |                    |                |                 |              |              |
| Therapeutic Drug Monit       | Alanine Aminotransf   | erase<br>e               |                     |               |                   |                    |                |                 |              |              |
| Blood Metabolic Testing      | Albumin Level         | 5                        |                     |               |                   |                    |                |                 |              |              |
| Pland Culturer               | Lab Add on Time       |                          |                     |               |                   |                    |                |                 |              |              |

## **Key Learning Points**

Using filters will display only pertinent information. Remember to check what filter is currently selected to ensure that it fits your current needs

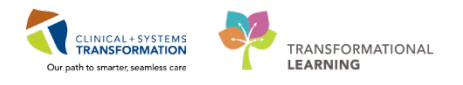

## Activity 1.7 – Planning the Pre-Operative PowerPlan

Now you are ready to place Day of Surgery orders for your patient. You will use a PowerPlan that is specifically designed for the day of surgery for Gynecology patients.

PowerPlans are similar to pre-printed orders (PPOs), allowing you to plan and coordinate care in the acute care environment by defining sets of orders that are often used together. You can adapt PowerPlans to fit your needs:

- You can select and deselect individual orders from the PowerPlan list
- You can add orders that are not listed in the PowerPlan
- You can add other modules (orders sets) that are a listed in a PowerPlan

**Initiated** PowerPlan becomes active immediately and its orders create respective tasks and actions for other care team members.

A PowerPlan that is **not** initiated remains in a planned stage allowing orders for a future activation as needed.

The best option for placing PowerPlans and orders is via the Quick Orders tab. This view is a one-stop shop for common orders and PowerPlans organized in separate categories.

| - A Poside View                                           |                       |                                                                                                    |     |                                                                                                    |   |                                                                                                    |   | M full sens                                                                                                    | - Office | @leader      |
|-----------------------------------------------------------|-----------------------|----------------------------------------------------------------------------------------------------|-----|----------------------------------------------------------------------------------------------------|---|----------------------------------------------------------------------------------------------------|---|----------------------------------------------------------------------------------------------------|----------|--------------|
| All B   B   A A   105                                     | *) © © ⊴<br>21 foxite | 11 Deputies (Cart                                                                                                    |     | 11 Turnfa/Declarge                                                                                                    | = | Qual Orders II                                                                                                    | + |                                                                                                    |          | 9/1          |
| PowerPlane                                                | 0                     | Mutheations                                                                                                    | II. | tabs -                                                                                                    | 0 | Imaging and Olagacotics                                                                                                    |   | New Order Listry                                                                                                    |          |              |
| Administra<br>Pro-Quantizer<br>Proc Quantizer<br>Orcharge |                       | A decidition<br>A decidition<br>A decidition<br>A decimentation<br>A decimentation |     | <ul> <li>Bachers Hanne</li> <li>Bittelers Hanne</li> <li>Bittelers LUA</li> <li>Bittelers LUA</li> <li>Bittelers LUA</li> <li>Bittelers LUA</li> <li>Bittelers</li> <li>Bittelers</li> &lt;</ul> |   | <ul> <li>ECS</li> <li>EC-constray w</li> <li>EX</li> <li>CT</li> <li>US</li> <li>M1</li> <li>M4</li> <li>H</li> <li>H</li> <li>H</li> </ul> |   | Consults<br>Patient Care<br>• Fairet Dispution<br>• Cate Status<br>• Acrosp<br>• Cates<br>• Acrosp<br>• Dates<br>• Dates<br>• Da |          | 4* 0<br>2* 0 |
|                                                           |                       |                                                                                                    |     |                                                                                                    |   |                                                                                                    |   | Outpatient Orders<br>• Cardox<br>• Insign<br>• Lator                                                                                                    |          | E+.,         |

Under each category, there are folders. For example, under the medication category is the analgesics folder which contains individual orders for analgesic medications such as acetaminophen. Orders may allow you to add additional details regarding dose, frequency, route, etc., or may have these details pre-determined for ease of ordering an order sentence. Categories and folders can be collapsed or expanded by clicking the expansion arrows and the sentence.

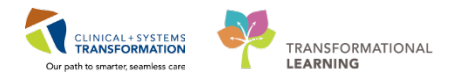

| Labs                                                    |
|---------------------------------------------------------|
|                                                         |
| 2 Bloodwork Routine                                     |
| LAB - Add On Test                                       |
| CBC and Differential Blood, qdaily for 3 day            |
| Basic Metabolic Panel (Lytes, Urea, Creat, Gluc) Blood, |
| qdaily for 3 day                                        |
| Creatinine Level Blood, qdaily for 3 day                |
| Calcium Level Blood, qdaily for 3 day                   |
| Magnesium Level Blood, qdaily for 3 day                 |
| Phosphorus Level Blood, qdaily for 3 day                |
| INR Blood, qdaily for 3 day                             |
| PTT Blood, qdaily for 3 day                             |
| Albumin Level Blood, once                               |
| Bilirubin Total Blood, qdaily for 3 day                 |
| Alanine Aminotransferase Blood, qdaily for 3 day        |
| Aspartate Aminotransferase Blood, qdaily for 3 day      |
| Alkalina Dhosphatasa pland adaitu (n. a.dai             |

Each specialty has their own quick orders page and they may differ in which orders are available and how those orders are organized.

In the Provider View page, click on the **Quick Orders** tab.

| < > - 🔒 Provider View                                                                                                    |                                                                                                    |                                                                                                    |                                                                                                    | 💭 Full screen 🛛 👘 Print 🛛 💐 1 minut                                      |
|----------------------------------------------------------------------------------------------------|----------------------------------------------------------------------------------------------------|----------------------------------------------------------------------------------------------------|----------------------------------------------------------------------------------------------------|--------------------------------------------------------------------------|
| Ab         Image: Image: I | 22 Dutpatient Chart                                                                                                | 25 Transfer/Discharge 23                                                                                                    | Quick Orders 22 +                                                                                                    |                                                                          |
| PowerPlans                                                                                                    | Medications                                                                                                    | Labs                                                                                                    | Imaging and Diagnostics                                                                                                    | New Order Entry 📲 🗧 •                                                    |
| Admission     Pre-Coerative     Pout-Coerative     Coerative     Coerative     Coerative                                                                                                    | Analgenics     Analgenics     Antencids     Anterconducture     Antermeticatives     Anternitives     Anternitives | Biocdwork Routine     Biocdwork Routine     Biocdwork AM (1 day added if ordered after 23-59)     Biocdwork STAT     Flad Analysis     Microbiology     Stool Studies | ECG     Ecfocardogram     Site     Site | Consults =-<br>Patient Care =-<br>> Patient Disposition<br>> Code Status |
|                                                                                                    | Bowel Protocol     Electrolyte Management     Gopernic Control     Sofatives     Nr Flads                          | Unive Studies     Hinod Products / Transfusion                                                                                                    | <ul> <li>MR</li> <li>JR</li> <li>Fluoroscopy</li> </ul>                                                                                                    | General Communication Activity Diets Lines/Tubes/Drains Wound Care       |
|                                                                                                    |                                                                                                    |                                                                                                    |                                                                                                    | Outpatient Orders ≅•<br>I Cardia:<br>I Imaging<br>I Labé                 |

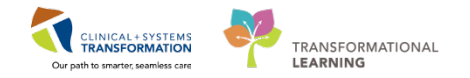

2 In the PowerPlans folder, click on Pre-Operative to expand the folder and click on the **GENSURG** 

**Operative (Day of Surgery)** plan, marked by the **>** icon. Note the **Orders for Signature >** button has turned green and number 1 is displayed.

| > - 🕈 Provider View                                                               |                                      |                                                                  |                                             | 💭 Full screen 🛛 👼 Print             | 2 29 minuti |
|-----------------------------------------------------------------------------------|--------------------------------------|------------------------------------------------------------------|---------------------------------------------|-------------------------------------|-------------|
| A 🗎   🖶 🖹 🔍 🔍   100% 🔹   😋 😂                                                      |                                      |                                                                  |                                             |                                     |             |
| Admission 23 Roundi                                                               | ng 💱 Outpatient Chart                | 23 Transfer/Discharge                                            | 21 Quick Orders                             | 11 + 🕑 1                            | •           |
| PowerPlans                                                                        | Medications                          | Labs = @                                                         | Imaging and Diagnostics 👘 🗟                 | New Order Entry 🕂                   | =• ©        |
| Admission  Pre-Operative                                                          | Analgesics     Antacids              | Bloodwork Routine     Bloodwork AM (1 day added if ordered after | ECG     Echocardiogram                      | Consults                            | ≡• ⊗        |
| GENSURG General - Pre Operative (Day<br>of Surgery) (Validated) GENSURG General - | Anticoagulants     Anticoagulants    | Bloodwork STAT                                                   | ►XR<br>►CT                                  | Patient Care                        | =•@         |
| Pre Operative (Day of Surgery) (Validated)                                        | Antihypertensives     Antimicrohials | Fluid Analysis     Microbiology                                  | ► US                                        | Patient Disposition     Code Status |             |
| (Validated)                                                                       | Bowel Protocol                       | Stool Studies     Urine Studies                                  | ▶ MR                                        | General Communication     Activity  |             |
| Recovery After Surgery - ERAS) - Pre                                              | Glycemic Control                     | Blood Products / Transfusion                                     | <ul> <li>IR</li> <li>Fluorescopy</li> </ul> | Diets                               |             |
| (Enhanced Recovery After Surgery - ERAS) - Pre Operative<br>(Day of Surgery)      | Sedatives     IV Fluids              |                                                                  |                                             | Wound Care                          |             |
| GENSURG Thyroid / Parathyroid - Pre<br>Operative (Day of Surgery) (Validated)     |                                      |                                                                  |                                             | Outpatient Orders                   | ≡• 6        |

3

Click the Orders for Signature icon to display the Orders for Signature window.

4 Click the Modify button.

| Orders for Signature (1)                                                                                                    | x                       |
|----------------------------------------------------------------------------------------------------|-------------------------|
| PowerPlans                                                                                                    |                         |
| 🔀 GENSURG General - Pre Operative (Day of Surgery) (Validated) (GENSURG General - Pre Operative (Day of Surgery) (Validated)) |                         |
|                                                                                                    |                         |
|                                                                                                    | Sign Save Modify Cancel |

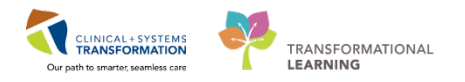

5 The PowerPlan window displays. Hover over the icons along the top toolbar:

| I              | <b>Collapse</b> – Allows you to collapse the View pane, leaving more space for viewing PowerPlan details                                                                                                    |
|----------------|----------------------------------------------------------------------------------------------------|
| M              | Expand – Allows you to expand the View pane                                                                                                    |
| 9              | Show Only Selected Items - Displays the selected orders only to assist in reviewing what has been selected                                                                                                    |
| ∢]             | <b>Merge View</b> – Displays the plan components with those already ordered for the patient and active on the patient profile.                                                                                                    |
| <b>₩</b>       | <b>Initiate Plan or Phase</b> – Initiates the selected plan or phase.<br>Orders do not become active or route to ancillary departments<br>until you initiate.                                                                                   |
| Ø              | View Excluded – Displays components of the predefined plan that were not included in the initiated plan.                                                                                                    |
| 0              | <b>Discontinue</b> – Opens the Discontinue dialog box so that you can discontinue the plan or phase (individual components can be kept).                                                                                                    |
| <u>)</u>       | <b>Plan Comment</b> – Adds a note to a PowerPlan phase. Plan comments allow you to communicate decisions made regarding the phase to other clinicians who can view or take action on the phase. You can add a comment to a phase in any status. |
| 🛕 Check Alerts | Check Alerts – Allows you to check for Quality Measure Alerts.                                                                                                    |

PowerPlans open in the Plan Navigator. Scroll through to locate Visual cues organizing orders:

- Bright blue highlighted text for critical reminders
- Bright yellow highlights for clinical decision support information
- Light blue highlights that separate categories of orders

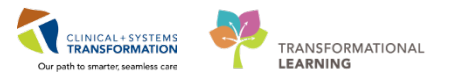

6 Here you can modify the orders in the plan by checking or unchecking orders and modifying the details of the orders by using the drop-down right-clicking on the order and selecting **Modify.** 

| 8      | 7       | Component                                     | Status                            | Dose        | Details                                                                                                    |
|--------|---------|-----------------------------------------------|-----------------------------------|-------------|----------------------------------------------------------------------------------------------------|
| GENSU  | RG Ge   | eral - Pre Operative (Day of Surgery) (Vali   | dated) (Planned Pending)          |             |                                                                                                    |
| ⊿ Pati | ient Ca | e                                             |                                   |             |                                                                                                    |
| R      | D       | Refer to General Surgery Pathway              |                                   |             | T;N                                                                                                    |
|        |         | 🖄 Vital Signs                                 |                                   |             | once                                                                                                    |
|        |         | 🖄 Weight                                      |                                   |             | once                                                                                                    |
|        |         | 🖄 Height/Length                               |                                   |             | once                                                                                                    |
| ⊿ Me   | dicatio | 5                                             |                                   |             |                                                                                                    |
| VTE    | Proph   | laxis                                         |                                   |             |                                                                                                    |
|        |         | 🖄 heparin                                     |                                   |             | 5,000 unit, subcutaneous, pre-op, drug form: inj<br>Hold until further direction by Anesthesia. If patient requires epidural catheter, heparin to be administered after epidural in situ. |
|        |         | Apply Below the Knee Sequential Comp          | ression Devices                   |             | T;N, To be initiated in the operating room                                                                                                    |
| Ant    | imicro  | ials                                          |                                   |             |                                                                                                    |
|        |         | For clean procedures only                     |                                   |             |                                                                                                    |
|        |         | 🛛 ceFAZolin                                   |                                   |             | For weight less than 80 kg. Administer in pre-op area / operating room                                                                                                    |
|        |         | 🏈 If severe penicillin or cephalosporin aller | rgy (e.g. anaphylaxis)            |             |                                                                                                    |
|        |         | 🖄 vancomycin                                  |                                   | •           | For weight less than 80 kg. Administer in pre-op area / operating room                                                                                                    |
|        |         | 🏈 For clean-contaminated procedure, sele      | ct [ceFAZolin and metroNIDA2      | OLE]        |                                                                                                    |
|        |         | 🖄 ceFAZolin                                   |                                   | •           | 1,000 mg, IV, pre-op<br>For weight less than 80 kg. Repeat ceFAZolin 1 g IV q4h if surgery is greater than 4 hours. Administer in pre-op area / operating room                            |
|        |         | metroNIDAZOLE                                 |                                   |             | 500 mg, IV, pre-op, drug form: bag<br>Administer in pre-op area / operating room                                                                                                    |
|        |         | If severe penicillin or cephalosporin aller   | rgy (e.g. anaphylaxis), select [m | etroNIDAZOI | E and gentamicin] OR [metroNIDAZOLE and ciprofloxacin]                                                                                                    |
|        |         | metroNIDAZOLE                                 |                                   |             | 500 mg, IV, pre-op, drug form: bag<br>Administer in pre-op area / operating room                                                                                                    |
|        | •       | 🔭 gentamicin                                  |                                   |             | 5 mg/kg, IV, pre-op<br>Maximum 500 mg/dose. Administer in pre-op area / operating room                                                                                                    |
|        |         | 🝸 ciprofloxacin                               |                                   |             | 400 mg, IV, pre-op, drug form: bag<br>If significant renal dysfunction. Administer in pre-op area / operating room                                                                        |

7 Continue to select additional orders for the day of surgery plan as listed below:

- Heparin
- Cefazolin (2000 mg, IV pre-op)
- 8 You want to add orders that are not part of the PowerPlan. Click the **+ Add to Phase** button and select **Add Order...**

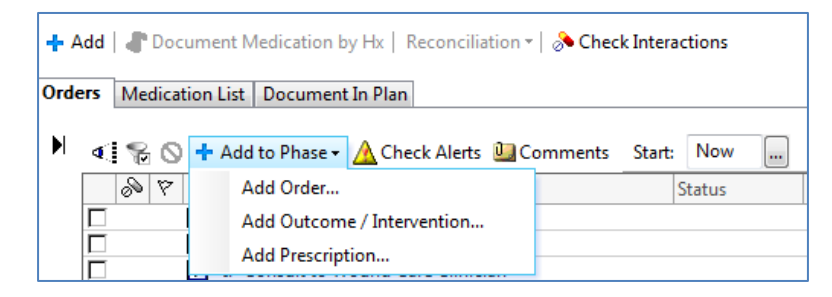

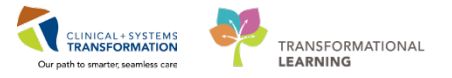

In the search field start typing in the name of the drug you are searching for. In this case type in *ran t*o get a list of the ranitidine orders. Select the ranitidine (50 mg, IV, pre-op). Then click the **Done** button.

| Genera<br>Genera<br>Allergie:    | alSurgeonA, Mike - Add<br>a <b>lSurgeo</b> DOB:19:<br>Age:39<br>s: Adhesiv Gender:                                                                                | l Order<br>7 MRN<br>y Enci7<br>PHN                              | I:760Code Status:<br>7600<br>:107 Dosing Wt:65 k                                                                         | Proce<br>Disea<br>Isolat | ess:<br>ise:<br>iion: | Location:LGH ED<br>Enc Type:Inpatient<br>Attending:Train, Sur |                                                                                                    |  |
|----------------------------------|----------------------------------------------------------------------------------------------------|-----------------------------------------------------------------|----------------------------------------------------------------------------------------------------|--------------------------|-----------------------|---------------------------------------------------------------|----------------------------------------------------------------------------------------------------|--|
| Search:                          | ran                                                                                                    | ٩                                                               | Advanced Options 🖕                                                                                                    | Туре                     | •                     | Inpatient                                                     | •                                                                                                    |  |
| <b>A</b>                         | ranitidine<br>ranitidine (37.5 mg, PC                                                                                                    | ), BID, dr                                                      | ug form: tab)                                                                                                    |                          | All                   |                                                               | •                                                                                                    |  |
| Cor<br>Ima<br>Lab<br>Mer<br>Pati | ranitidine (50 mg, IV, c<br>ranitidine (50 mg, IV, c<br>ranitidine (50 mg, IV, c<br>ranitidine (50 mg, IV, c<br>ranitidine (50 mg, sub-<br>ranitidine (50 mg, PO, | on call to<br>ore-op)<br>(12h)<br>(8h)<br>cutaneou<br>BID, drug | OR)<br>Js, q8h)<br>g form: tab)                                                                                          |                          | у                     |                                                               | Discharge Patient<br>Discharged Home without Su<br>Discharge Patient<br>Discharged Home with Suppo<br>Bed Transfer Request 0 |  |
| <                                | ranitidine (150 mg, PO<br>ranitidine (150 mg, PO<br>ranitidine (150 mg, PO<br>ranitidine (150 mg, PO<br>ranitidine (150 mg, PO                                    | , BID, dri<br>, qHS, di<br>, BID wit<br>, BID, PR<br>, on call  | ug form: oral liq)<br>rug form: oral liq)<br>h food, drug form: tab)<br>N heartburn, drug form<br>to OR, drug form: tab) | tab)                     | urgeo                 | nA, Mike                                                      | - 760000393 Done                                                                                                    |  |

10 You are then returned to the plan with the new order displayed along with the details.

| eneralSuraeanA. Mike                                                                                                    | DORSETN Frienda<br>Jego 20 years<br>Constant Maria | MANU/MORECOLUMN                                                                                                    | Code Status     | Point<br>Divert                                                                                                    | Location (SH ID Hold; ACWI<br>Dis Type legislant<br>Mindeen Tans, Sancare Physicant, MD |
|----------------------------------------------------------------------------------------------------|----------------------------------------------------|----------------------------------------------------------------------------------------------------|-----------------|----------------------------------------------------------------------------------------------------|-----------------------------------------------------------------------------------------|
| Mal & December Only at a type ( Recently)                                                                                                    |                                                    |                                                                                                    | Notes Friday    |                                                                                                    | Record also frame<br>of Mode History O Admission O Decha                                |
| fers Molicatoritit Documentils Flam                                                                                                    |                                                    |                                                                                                    |                 |                                                                                                    |                                                                                         |
|                                                                                                    | H 1                                                |                                                                                                    |                 |                                                                                                    |                                                                                         |
| View                                                                                                    | 74 C                                               |                                                                                                    | All March and   |                                                                                                    |                                                                                         |
| Tana .                                                                                                    |                                                    | de V Oder None                                                                                                    | Status C Dete 2 | (Intern                                                                                                    |                                                                                         |
| Method                                                                                                    | ACCIVICIAL CONTRACTOR                              | A Aprili Transfor Discharge                                                                                                    | Federal         | THE REP. LEWIS M. P. S. Advantes, "Mission of American control on Taxan Second Million                              |                                                                                         |
| CONSURIS Ceneral - Pre Opioantive (Day of Surgery                                                                                                    | i (Nalidatodi Planned Pending)                     | / Configures behaviors                                                                                                    | Crar-s          | Volume to the first where a sector where we have a sector that a sector we are                                      |                                                                                         |
| eppedent Plane (C)                                                                                                    |                                                    | M W stor bodum chloride 0.2%                                                                                                    | Criteral        | prider rater 200 mil. N. N. deus form: bes, first does 1929/, start 29 Jan 2008 11-42 PST, bias refume (mil): 1,000 |                                                                                         |
| Admit/Transfer/Discharge                                                                                                    |                                                    | d Modeatany                                                                                                    | 020111          |                                                                                                    |                                                                                         |
| Citetae                                                                                                    |                                                    | anterioreten                                                                                                    | Colored         | William \$20 with down have fast drive 1876, must 76 (an 2008 to 20 PC)                                             |                                                                                         |
| Putient Care                                                                                                    |                                                    |                                                                                                    |                 | Maximum austanceuphen 2 g/24 h from all accords                                                                     |                                                                                         |
| Landy                                                                                                    |                                                    | M 's I fe' merstane                                                                                                    | Colored         | 2 mg, 5C, 423, doug forms ing fairt Asse NOVE, start 29-Avx 2019 1642 757                                           |                                                                                         |
| Proceedium Proceedium |                                                    |                                                                                                    |                 |                                                                                                    |                                                                                         |
|                                                                                                    |                                                    |                                                                                                    |                 |                                                                                                    |                                                                                         |
|                                                                                                    |                                                    | t beak to ranifidine                                                                                                    |                 |                                                                                                    |                                                                                         |
|                                                                                                    | 1                                                  | e Details for Familiidine<br>St Details (Micro Consecut)                                                                                                    |                 |                                                                                                    |                                                                                         |
|                                                                                                    | 2                                                  | e beak te ranifidine<br>S <sup>a</sup> Detah ()  Coor Connetti (                                                                                                    |                 |                                                                                                    |                                                                                         |
|                                                                                                    | 3                                                  | e sous is ranifidine<br>(Porta ())Coe Connets<br>(* % ), ()                                                                                                    |                 |                                                                                                    | Renalizing Administrative (Value and Step Policy                                        |
|                                                                                                    | 2                                                  | t betak te fanitidine<br>St betak (() dete connets)<br>+ % b. (1) :<br>Toan (2)                                                                                                    |                 | Star tak   =y                                                                                                    | Renalmy Antoinstern (Valuent) Sup Value                                                 |
|                                                                                                    | 3                                                  | E Dennis for <b>ranificaine</b><br>(P. Dennis ) (Color Connecto)<br>(P. Sp. ) (Color Connecto)<br>(Color Connecto)<br>(Color Connecto | -               | ) Short Ma (ng                                                                                                    | Familing Site insides Toleson The Toleson                                               |
|                                                                                                    | 3                                                  | E Rocale for Familiatine<br>(P briefs) [10 Color Connects]<br>(* 5) b. (1) [1]<br>Total [2]<br>Total of Assistantion [2]                                                                                                    | -               | Start Unit (rg<br>Tradestry (rt. g)                                                                                 | Renaling Antoinistics Robert Stay Token                                                 |
|                                                                                                    | 1                                                  | E Bouch to Cantilidine<br>SP betah () (Conc. Connerts)<br>() () () () () () () () () () () () () (                                                                                                    |                 | Non-tale (ry<br>Non-tale (ry<br>Kritege                                                                             | Forwarding Administrative Roberton They Robert                                          |
|                                                                                                    | 3                                                  | E Bounds for Cathibidine<br>(P Deals) [[] Coar Converts]<br>(* \$ \$ b. () ]<br>Tosse (2)<br>Monte of Administration (5)<br>Monte or []<br>Administration or []                                                                                                    | 18              | Start Uals (rg<br>Straggardy (r) rg<br>HS Starso<br>Alfridge ara Dio                                                | Reading Mathiadain Followed Your Delaw<br>                                              |
| Sayon K Patient                                                                                                    | 3                                                  | e bock to ranifidine<br>2 Dotak (Concerns)                                                                                                    | 78]             | Start tali <u>ey</u><br>Year tali <u>ey</u><br>Hist taus<br>Adrikte eu (his                                         | Renaining Statistication Polarcest Your Solar<br>-<br>-<br>-                            |
| Suprami ( Parlame<br>Satura Satura                                                                                                    | 3                                                  | E Bouch to Canifidine<br>(P Dech ) (Con Conset)<br>(* 15 b. C)<br>Toss (C)<br>Next of Adatasetion (C)<br>Administration (C)<br>Administration (C)                                                                                                    | +<br> #]        | Start tab. [rg<br>Theorem [store<br>Philams]<br>All-induce on Onlo                                                  | Excelling Schlaster Followed Step Followed                                              |

11 Click the **Sign** button to *plan* the PowerPlan. It will be activated on the day or surgery by the preoperative nursing staff.

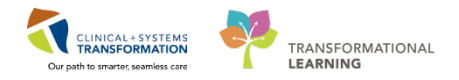

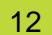

| Q.4. 1.4.       | Order Name           | Status  | Dose | Details                                                                                                    |
|-----------------|----------------------|---------|------|----------------------------------------------------------------------------------------------------|
| Admit/Transfer  | Discharge            |         |      |                                                                                                    |
| M 65°           | Admit to Inpatient   | Ordered |      | 2018-Feb-13 10:36 PST, Admit to Orthopedic Surgery, Admitting provider: Train, Surgeon-Physician1, MD                            |
| Continuous Info | sions                |         |      |                                                                                                    |
| Mer             | sodium chloride 0.9% | Ordered |      | order rate: 100 mL/h. N. drug form: bag. first dose: NOW, start: 29-Jan-2018 14:42 PST, bag volume (mL): 1,000                   |
| Medications     |                      |         |      |                                                                                                    |
| M 1860"         | acetaminophen        | Ordered |      | 650 mg, PO, q4h, dhug form tab, finit dose. NOW, start. 29-Jan-2018 14:42 PST<br>Maximum acetamiscoben 4 a/24 h from all sources |
| M half          | * morphine           | Ordered |      | 2 mg, N, gilh, drugform inj, finit dove: NOW, start: 29-Jan-2018 1442 PST                                                        |
|                 |                      |         |      |                                                                                                    |
|                 |                      |         |      |                                                                                                    |

Then click **Done**.

# Key Learning Points PowerPlans are similar to pre-printed orders You can add orders not listed in the PowerPlan by using Add to Phase functionality You can select from available order details using drop-down lists or modify order sentences manually where needed Initiate means that PowerPlan orders are immediately active and as such, can be actioned right away by the appropriate individuals

- To ensure orders within a PowerPlan are immediately active, click Initiate first and then Sign
- Sign will place orders into a planned state for future activation

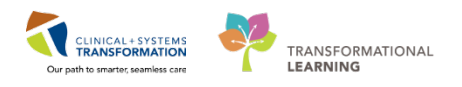

## Activity 1.8 – Complete your Documentation on HPI, Physical Exam, and Active Issues

Now that you have completed your exam and history and planned your day of surgery orders, you are ready to continue with your documentation. The next components are:

- History of Present Illness
- Physical Exam
- Assessment and Plan
- Active Issues

The above components are called free text components. You can type or dictate directly into them. There is no limitation on length. Front End Speech Recognition (FESR) software captures your dictation directly into PowerChart. Note that FESR will not be part of this activity but is covered in other training.

They serve as a notepad where you may enter your notes without leaving the workflow tab. Information entered here is saved until you are ready to create a formal note. With one-click, this information will be transferred into the note. Until then, any information captured will only be visible to you.

The other type of data entry requires selecting information from lists or catalogues pre-defined in PowerChart. This entry type improves data quality and can be used to generate reports.

When you reach the Active Issues component, you can select the following descriptor:

- **This Visit** the issue is a focus of the current encounter it is not shared between encounters and not carried over to the next encounter.
- **Chronic** the issue is ongoing and can be active or resolved. Chronic problems are shared across encounters and carried over to the next encounter. Chronic issues will appear in Medical History on the Active Issue page.
- This Visit and Chronic is both and is carried over to the next encounter. Note the
  difference when adding Diagnosis versus Problems. Diagnoses are for the current
  encounter (reason for visit) and problems are chronic issues (i.e. medical, social, or
  others).

The diagnoses and problems recorded here will carry over from visit to visit, which builds a comprehensive summary of the patient's health record. Keeping a patient's problems and diagnosis up-to-date is important.

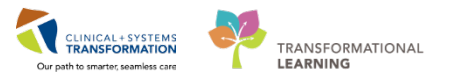

Click on the **History of Present Illness** component from the component list from the Admission tab.

| vital Signs & measurements |
|----------------------------|
| Labs                       |
| Pathology (0)              |
| Micro 🖑 tures              |
| Imaging                    |
| Home Medications           |
| Current Medications        |
| Allergies (1)              |
| Order Profile (9)          |
| New Order Entry            |
| History of Present Illness |
| Physical Exam              |
| Active Issues              |
| Assessment and Plan        |
|                            |

2 Click the blank space under **History of Present Illness** to activate the free text box and type some text. For example *Two month history of shin pain.* 

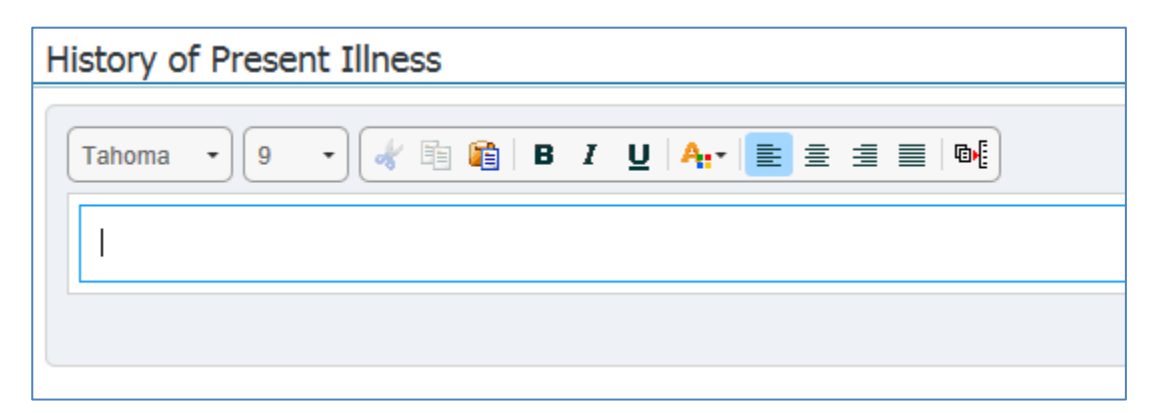

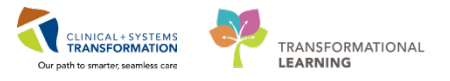

3 Continue adding your notes in the **Physical Exam** component. For example *Physical exam noncontributory.* 

| Physical | Exam                             |
|----------|----------------------------------|
| Font     | ▪ Size ▪ 😽 🖻 📔 B I U A:▪ 🖹 🗮 🗮 📴 |
|          |                                  |
|          |                                  |

4 Next, select **Active Issues** component. To add Pain from hardware to the list of your patient's issues, select **This Visit and Chronic** and begin typing *hardw*.

| Active Issues       | Classification: M                                |
|---------------------|--------------------------------------------------|
|                     | Add new as: This Visit and Chronic - Q hardw     |
|                     | S/P hardware removal (V45.89, Z98.89)            |
| Name                | Presence of retained hardware (Z96.9)            |
| Asthma              | Fixation hardware in leg (V45.89, Z98.89)        |
| ▶ Historical        | Fixation hardware in foot (V45.89, Z98.89)       |
|                     | Fixation hardware in spine (V45.89, Z96.7)       |
|                     | Loosening of hardware in spine (T84.498A)        |
| Accessment and Plan | Retained orthopedic hardware (V45.89, Z96.9)     |
|                     | Status post hardware removal (V45.89, Z98.89)    |
|                     | Pain from implanted hardware (996.70, T85.9XXA)  |
|                     | Infected hardware in left leg (996.67, T84.7XXA) |
|                     |                                                  |
|                     |                                                  |
|                     |                                                  |

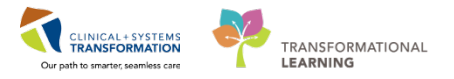

You can also update problems as displayed in the workflow view:

| Active Issues                            |                           | Classification: Medical and Patient Stated 👻 🛛 All Visits 🛛 🏵 |
|------------------------------------------|---------------------------|---------------------------------------------------------------|
| Add                                      | new as: This Visit 👻 🍳    | ۲                                                             |
| Name<br>1 × Pain from implanted hardware | Classification<br>Medical | Actions This Visit Chronic                                    |
| Asthma                                   | Medical                   | This Visit Chronic Resolve                                    |

• These visit diagnoses are numbered as primary, secondary, tertiary, etc. You can easily rearrange this order by clicking the digit and selecting a different number.

| Actions    |         |         |
|------------|---------|---------|
| This Visit | Chronic |         |
| This Visit | Chronic | Resolve |
| This Visit | Chronic | Resolve |
| This Visit | Chronic |         |
| This Visit | Chronic | Resolve |

- You can change any diagnosis from this visit to a chronic problem or both by clicking the appropriate buttons.
- You can also click **Resolve** to move a problem to the Historical section.
- 6 Click the active issue to display more details. Without leaving this view, you can:

| ctive Issues                          |                                                                                               | Classification: Medical and Patient Stated 👻 🛛 All Visits   🧞 🚍 🔹 |
|---------------------------------------|-----------------------------------------------------------------------------------------------|-------------------------------------------------------------------|
|                                       | Add new as: This Visit - Q Problem name                                                       |                                                                   |
| Name 1 × Pain from implanted hardware | This Visit Chronic                                                                            | Modify                                                            |
| Asthma                                | Pain from implanted hardware                                                                  |                                                                   |
|                                       | Condition type This Visit<br>Classification Medical<br>Diagnosis Type Admitting<br>Onset Date |                                                                   |
|                                       | Confirmation Confirmed                                                                        |                                                                   |

- **Cancel** this problem
- Type Comments
- Change the **Status**

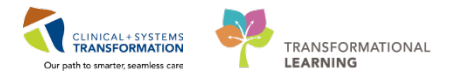

To modify details, select the line and click **Modify** button. The **Modify Diagnosis** pop-up window appears. Simply familiarize yourself with the screen. This is where you can change the **Type** of this particular diagnosis (i.e. Admitting, Discharge, etc.). Go ahead and click on the **Type** drop-down menu and change to Admitting.

| ] | n-Physician1, MD | Train, Surgeo | -           | e Tevt Eight |                 |                                                                              |                                                                       |
|---|------------------|---------------|-------------|--------------|-----------------|------------------------------------------------------------------------------|-----------------------------------------------------------------------|
|   | nments           |               |             | o roat inght | ir 🏘 🗌          | f internal prosthetic devices, irr                                           | Other complications of                                                |
|   |                  | Co            | Date        | al Service   | *Cl             |                                                                              | Display As                                                            |
|   |                  | × •           | 13-Feb-2018 | ipecified 👻  | Na              | ardware                                                                      | Pain from implanted ha                                                |
|   |                  |               | Ranking     | ification    | *CI             | *Confirmation                                                                | Туре                                                                  |
|   |                  | •             |             | cal 🚽        | ➡ M             | <ul> <li>Confirmed</li> </ul>                                                | Admitting                                                             |
|   |                  |               |             | Severity     |                 | Severity Class                                                               | Qualifier                                                             |
|   |                  |               |             | Probability  |                 | ▼<br>Certainty                                                               | Status                                                                |
|   |                  |               |             | 0            |                 | ·                                                                            | Active                                                                |
|   |                  | -             | dure        | cal -        | ▼ M Related Dia | Confirmed tails Secondary Description R Severity Class Containing Containing | Admitting  Hide Additional Det  Additional Details  Qualifier  Status |

Then click **OK** 

## Key Learning Points

Your findings and observations can be added directly to the documentation components within the workflow tabs

Text entered in the free-text components is not visible to other care team members until you create and sign your document

Document diagnoses and problems using the Active Issues component

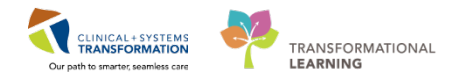

## **Activity 1.9 – Complete your Documentation**

As the last step in assessing your patient, you create your note about the visit.

PowerChart uses Dynamic Documentation to pull all existing and relevant information into a comprehensive document, using a standard template.

Dynamic Documentation can save you time by allowing you to populate your documentation with items you have reviewed and entered in the Admission workflow tab. This is why it is more efficient to create the note as the last step in the process. You can also add new information by typing or dictating directly into the note.

Workflows such as Admission, Rounding, and Transfer/Discharge have the Create Note section displaying relevant note types represented by links. With one-click on the desired note type link, PowerChart generates a note.

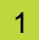

Navigate to the Create Note section.

| Ada        | mission                                                                                                    |
|------------|----------------------------------------------------------------------------------------------------|
| Ad<br>Go   | vance Care Planning and<br>als of Care                                                                                                    |
| Chi        | ef Complaint                                                                                                    |
| Vis        | its (1)                                                                                                    |
| His        | tories                                                                                                    |
| Do         | cuments (1)                                                                                                    |
| Lin        | ks                                                                                                    |
| Viti<br>Me | al Signs &<br>asurements                                                                                                    |
| Lat        | ×                                                                                                    |
| Pat        | hology                                                                                                    |
| MR         | ro Cultures                                                                                                    |
| Im         | aging                                                                                                    |
| Ho         | me Medications                                                                                                    |
| Cu         | rrent Medications                                                                                                    |
| Alk        | argies                                                                                                    |
| Ori        | ier Profile                                                                                                    |
| Ne         | w Order Entry                                                                                                    |
| His        | tory of Present Illness                                                                                                    |
| Phy        | vsical Exam                                                                                                    |
| Act        | ive Issues                                                                                                    |
| Ass        | essment and Plan                                                                                                    |
| Cre        | ate Note                                                                                                    |
| Ge         | n Surg Admission Note                                                                                                    |
| Ge         | n Surg Procedure Note                                                                                                    |
| Ģe         | n Surg Progress Note                                                                                                    |
|            | and the second second sec |

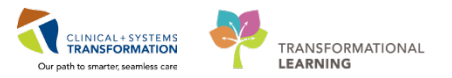

## 2 Click on Gen Surg Progress Note

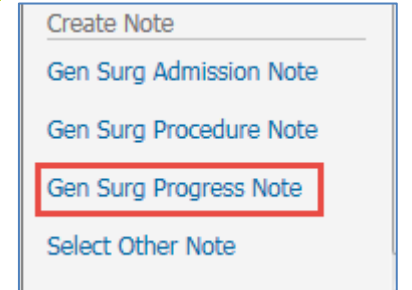

3 The draft note displays in edit mode populated with the information captured by you and other clinicians. Review the different sections of this example note.

| K > A Decementation                                                                                                    | C Full screen | es esturin 0 S      |
|----------------------------------------------------------------------------------------------------|---------------|---------------------|
| ◆Adi 〕 開口                                                                                                    |               |                     |
| General Surgery Progress/Sa. X List                                                                                                    |               | _4.s                |
| [fatons - ·] (n - ·] = = = : + + B I U = · A <sub>P</sub> ■ B ≡ [b]                                                                             |               |                     |
| Subjective                                                                                                    |               |                     |
| Objective                                                                                                    |               |                     |
| Iztake/Oxtpus<br>No qualifying data available.                                                                                                  |               |                     |
| Vtals & Measurements<br>No qualitying data available.                                                                                           |               |                     |
| Physical Exam                                                                                                    |               |                     |
| Lab Besuits                                                                                                    |               |                     |
| Dagnosis: Imogra<br>No qualifying data available.                                                                                               |               |                     |
| Assessment/Plan                                                                                                    |               |                     |
|                                                                                                    |               |                     |
|                                                                                                    |               |                     |
|                                                                                                    |               |                     |
|                                                                                                    |               |                     |
| Note Details General Surgery Progress Note, Train, Surgeon Physiciani, MC, 2018-Fer-13 11.01 PSI, General Surgery Progress/SOAP Note Separation | it Save S     | lave & Close Cancel |

4

Position your cursor over the heading of any section to activate a small toolbar:

refreshes the dynamic information in the box

activates the box for edits or new entries

removes the entire section or content of the box, note that once removed it cannot be added back

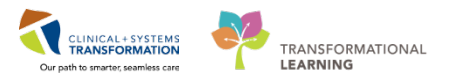

5 For editing existing text, click into the box, for example, **History of Present Illness**. It becomes active and you can select the text to add or delete as needed.

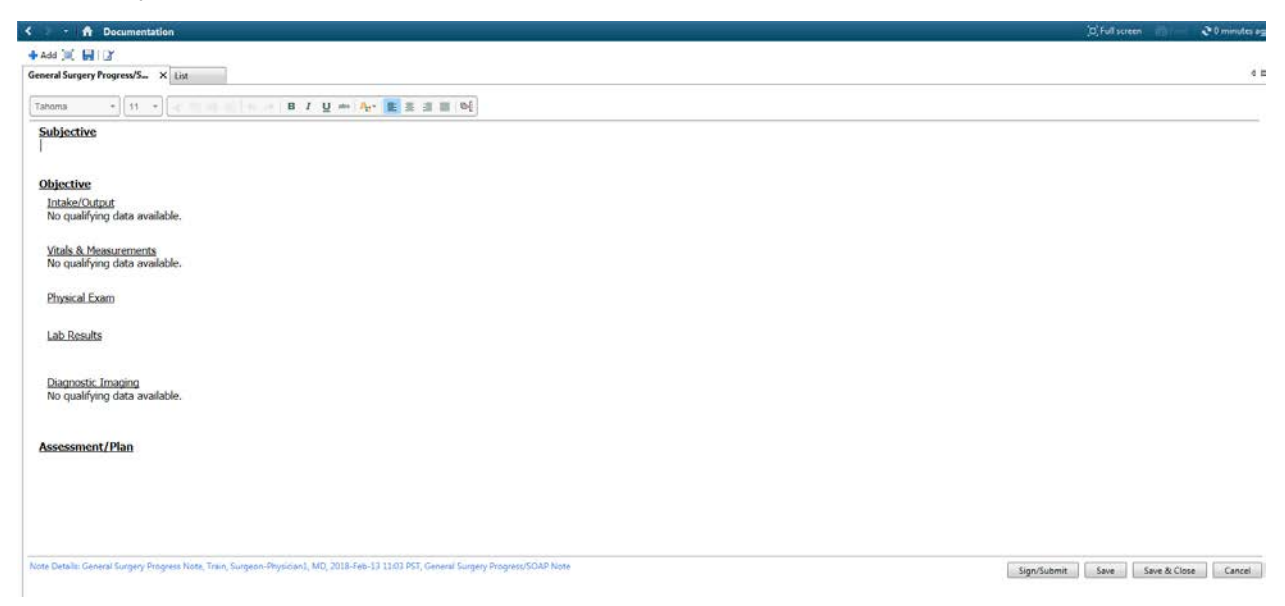

**Note:** PowerChart offers **Auto text** phrases that can be used within Provider documentation to quickly and easily insert note templates, and pull in patient data with smart templates. This will be discussed further in Activity 3.2.

You can remove sections that are not required or are currently blank. For example, place the cursor over the heading and click is to remove the entire section.

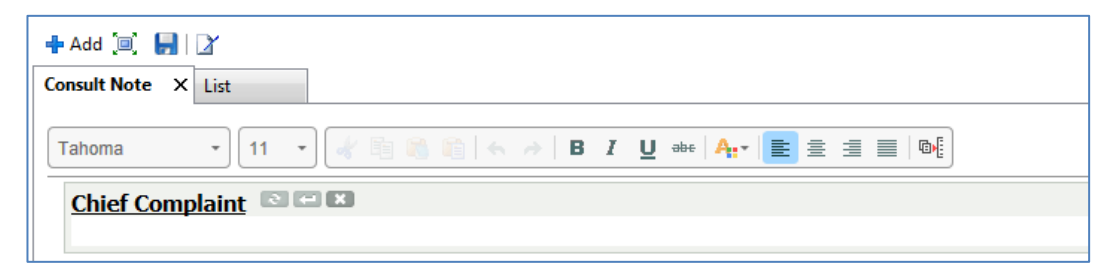

7 Review the **Assessment/Plan** section. It is populated with the diagnosis you have entered. Enter new text to practice. Enter "Plan to take the patient to OR for hardware removal."

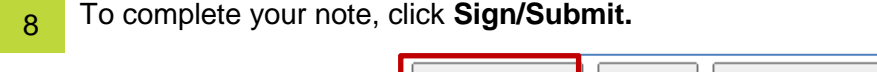

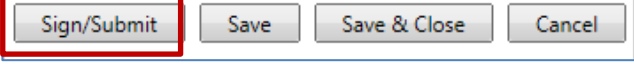

**Note:** You have also an option to click Save or Save & Close to continue to work on this document later. Saved documents are not visible to other care team members.

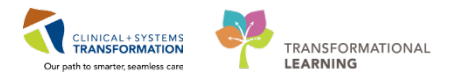

In the **Sign/Submit window**, typically no changes are required if you use the link to create your document. Note type and title are already populated if you use a link to create your document but can be altered. You will learn later how to use the **Forward** option to send copies of the admission note to other providers.

Click Sign to complete the process.

| Sign/Submit Note                                                                                 |                                                                           |                                |                |
|--------------------------------------------------------------------------------------------------|---------------------------------------------------------------------------|--------------------------------|----------------|
| *Type:<br>General Surgery Progress Note<br>*Author:<br>Train, Surgeon-Physician1, MD             | Note Type List Filter: Position Title: General Surgery Progress/SOAP Note | *Date:<br>2018-Feb-13 III 1106 | PST            |
| Forward Options     Create provider letter     Favorites     Recent     Relationships     Provid | er Name                                                                   |                                |                |
| Contacts                                                                                         | Recipients                                                                | mment                          | Sign Review/CC |
|                                                                                                  |                                                                           |                                |                |
|                                                                                                  |                                                                           |                                |                |
|                                                                                                  |                                                                           |                                |                |
|                                                                                                  |                                                                           |                                |                |
|                                                                                                  |                                                                           |                                |                |
|                                                                                                  |                                                                           |                                |                |
|                                                                                                  |                                                                           |                                |                |
|                                                                                                  |                                                                           |                                | Sign Cancel    |

Note:

- The Date auto-populates with the current date. Ensure that it indicates the date of the patient's admission, not the date the note is created.
- Patients primary provider will be sent a copy of all reports

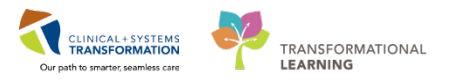

10 Once the note is signed, any modifications will be added as an addendum. You will practice adding an addendum later.

After signing the note, you are transferred back to the Admission Tab. Remember to click the **Refresh** button on documents component. The admission note is now listed under Documents and is visible to the entire care team.

| Informal Team<br>Communication      | Documents (2) +            |                                |                    |                                 |                | Last 50 Notes All Visits Last 24 hours More 🝸 🍣              |
|-------------------------------------|----------------------------|--------------------------------|--------------------|---------------------------------|----------------|--------------------------------------------------------------|
| Chief Complaint                     |                            |                                |                    |                                 | E My notes     | only 🔲 Group by encounter   Deplay: Provider Documentation * |
| Histories                           | Time of Service            | Subject                        | faste Type         | Author                          | Last Updated   | Last Updated By                                              |
| Documents (2)                       | 18/01/18 11:22             | ED Note                        | ED Note Provider   | Train, Emergency-Physician1, MD | 18/01/18 11:23 | Train, Emergency-Physician1, MD                              |
| Linka                               | 17/01/18 13:40             | OB Consult Note                | Obstatrics Consult | TestUser, OBGYN-Physician, MD   | 03/01/18 13:41 | TestUser, OBGI/N-Physician, MD                               |
| Micro Cultures (0)<br>Pathology (0) | * Deploying up to the last | 50 Pacent Notes for all Visita |                    |                                 |                |                                                              |
| Imaging (0)<br>Allergies (1)        | Links                      |                                |                    |                                 |                | 8                                                            |
| Current Medications                 | 4 PharmaNet (1)            |                                |                    |                                 |                |                                                              |

11 If you want to close this patient chart, click the **X** icon on the Banner Bar. You can have a maximum of four charts open at any given time.

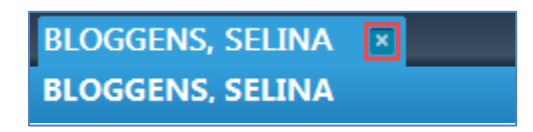

#### 🔦 Key Learning Points

- Use Dynamic Documentation to prepare notes standardizes documentation practices.
- Use note links listed under the Create Note within your workflow pages.
- Only when a note is signed will it be visible to the care team.
- Saved notes remain in a draft format and are only visible to you.
- Once you sign and submit a note, further edits can be added but will appear as an addendum.

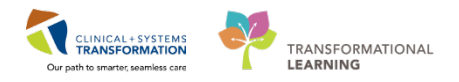

# **PATIENT SCENARIO 2** – Day of Surgery

#### Learning Objectives

At the end of this Scenario, you will be able to:

- Place Post-Operative orders
- Create an Operative Report

#### SCENARIO

Your patient has arrived for their surgery. The pre-operative nursing staff has initiated the day of surgery plan that you previously planned.

The surgery is completed and the anesthesiologist is preparing the patient to move to PACU. You now plan your post-operative orders and create your operative report.

You will complete the following activities:

Placing a PowerPlan in a planned state

Create an Operative Report

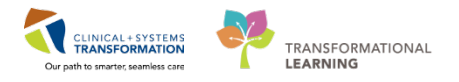

## Activity 2.1 – Plan a Post-operative PowerPlan

Your patient's post-operative orders need to plan for nursing staff to have them available to be initiated when appropriate.

The best way to access your PowerPlans is through your Quick Orders page, as we reviewed when placing the Day of Surgery plan earlier.

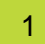

In the Provider View page, click on the Quick Orders tab.

| 18 8 8 14 4 11                    | 100% - 0 0 🗳 |                                      |                  |                              |                                             | -  |                                | _    |                                        |     |             |
|-----------------------------------|--------------|--------------------------------------|------------------|------------------------------|---------------------------------------------|----|--------------------------------|------|----------------------------------------|-----|-------------|
| with labour                       | 10 Rounding  | 5                                    | Dulpation: Chart | 13                           | Transfer/Discharge                          | 12 | Quick Orders                   | 21 + |                                        | 100 | 9 / B       |
| Anne-Ingabert -                   |              |                                      |                  |                              |                                             | -  |                                | _    |                                        |     |             |
| PowerPlans                        | - 0          | Medications                          |                  | e Labs                       |                                             | ۵  | Imaging and Diagnostics        | 0    | New Order Entry                        |     |             |
| Admission                         |              | <ul> <li>Analgenica</li> </ul>       |                  | . Booded                     | rk Radine                                   |    | • ECO                          |      | Consults                               |     | <b>2</b> -3 |
| <ul> <li>Pro-Operative</li> </ul> |              | <ul> <li>Antachin</li> </ul>         |                  | • Blooded                    | ek Al4 (2 day added if ordered after 27:59) |    | Echocardiogram                 |      | 200000000                              |     |             |
| Post-Operative                    |              | <ul> <li>Anticoagulants</li> </ul>   |                  | ▶ Boodwo                     | xk STAT                                     |    | • XR                           |      | Patient Care                           |     | ±-6         |
| <ul> <li>Discharge</li> </ul>     |              | <ul> <li>Arcenetica</li> </ul>       |                  | <ul> <li>Full An</li> </ul>  | APyress .                                   |    | ►CI                            |      |                                        |     |             |
|                                   |              | Anthypetensives                      |                  | <ul> <li>Microbio</li> </ul> | logy                                        |    | ► US                           |      | Patient Disposition                    |     |             |
|                                   |              | <ul> <li>Antimicrobialis</li> </ul>  |                  | <ul> <li>Stool St</li> </ul> | efes .                                      |    | ► RM                           |      | Code Status                            |     |             |
|                                   |              | <ul> <li>Bowiel Protocal</li> </ul>  |                  | <ul> <li>Unne st</li> </ul>  | aden                                        |    | <ul> <li>MK</li> </ul>         |      | General Communication                  |     |             |
|                                   |              | Electrolyte Management               |                  | • Dood Pr                    | oducts / Transfusion                        |    | ► 28.                          |      | <ul> <li>Activity</li> </ul>           |     |             |
|                                   |              | <ul> <li>Glycanic Control</li> </ul> |                  |                              |                                             |    | <ul> <li>Fueroscopy</li> </ul> |      | • Dieta                                |     |             |
|                                   |              | <ul> <li>Seclatives</li> </ul>       |                  |                              |                                             |    |                                |      | <ul> <li>Lines/Tebes/Drainc</li> </ul> |     |             |
|                                   |              | ► IV Fulds                           |                  |                              |                                             |    |                                |      | Wound Care                             |     |             |
|                                   |              |                                      |                  |                              |                                             |    |                                |      | Outpatient Orders                      |     | =-0         |
|                                   |              |                                      |                  |                              |                                             |    |                                |      | ) Cardiac                              |     |             |
|                                   |              |                                      |                  |                              |                                             |    |                                |      | a technic                              |     |             |

In the PowerPlans folder, click on the Post-Operative title to expand the folder and click on the 2

GENSURG Same Day Discharge – Post Operative plan, marked by the 🐸 icon.

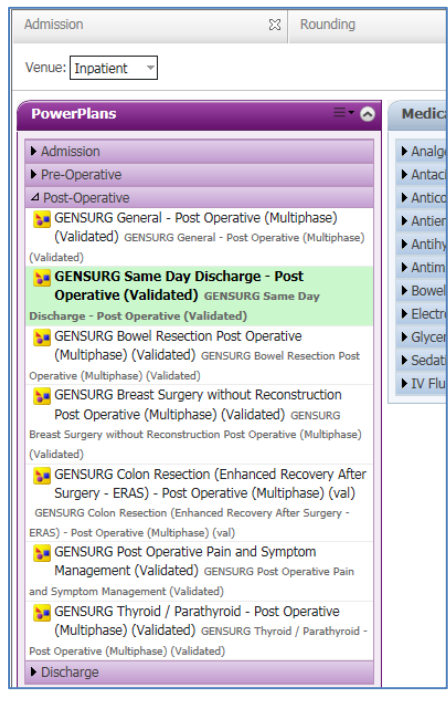

3

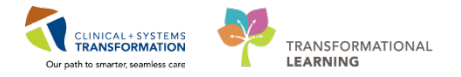

| 4 | С | Click the Modify button.                                                                                                    |                     |      |
|---|---|----------------------------------------------------------------------------------------------------|---------------------|------|
|   |   | Orders for Signature (1)                                                                                                    |                     | ×    |
|   |   | PowerPlans GENSURG Same Day Discharge - Post Operative (Validated) (GENSURG Same Day Discharge - Post Operative (Validated)) |                     | _    |
|   |   | Show Dispancie Table                                                                                                    | Sign Save Modify Ca | ncel |
|   |   |                                                                                                    | Sign Cave mouny Car |      |

5 Here you can modify the orders in the plan by checking or unchecking orders and modifying the details of the orders by using the drop-down or by right-clicking on the order and selecting **Modify.** 

| Idd   Tocument Madication by He   Reconciliation •   A Check Interactions                                      |                                                                           | Meds History                                                                                                    |
|----------------------------------------------------------------------------------------------------|---------------------------------------------------------------------------|----------------------------------------------------------------------------------------------------|
| Medication List   Document In Plan                                                                             |                                                                           |                                                                                                    |
|                                                                                                    | a 1 % () + Addin Phase + A Check Alerts Bil Comments Start Now            | Duration None                                                                                                    |
| View                                                                                                    |                                                                           |                                                                                                    |
| ders for Signature                                                                                             | de X Component Status                                                     | Obse Detans                                                                                                    |
| ns                                                                                                    | GENSURG Same Day Discharge - Post Operative (Validated) (Planned Pending) |                                                                                                    |
| Aedical                                                                                                    | 4 Admit/Taniter/Discharge                                                 |                                                                                                    |
| GENSURG Same Day Discharge - Post Operative (Validated) (Planned Pending)                                      | Discharge Patient                                                         | When discharge criteria met                                                                                                    |
| GENSURG General - Pre Orientive (Day of Surgery) (Validated) (Planned)                                         | Notify Treating Provider Discharge Ready                                  | Surgeon to assess patient prior to discharge                                                                                                    |
| mesteri Plans (0)                                                                                              | Discharge Patient Instructions                                            | Patient Discharge Information attached to chart                                                                                                    |
| and a second second second second second second second second second second second second second second second | d Patient Care                                                            |                                                                                                    |
| Administration of the America                                                                                  | Discharge Patient Instructions                                            | Change dressing in 2 days                                                                                                    |
| Admity (ranster) Discharge                                                                                     | Discharge Patient Instructions                                            | Remove surgical packing in 2 days                                                                                                    |
| Status                                                                                                    | Discharge Patient Instructions                                            | Drain to be removed indays by                                                                                                    |
| Patient Care                                                                                                   | Lines/Tubes/Drains                                                        |                                                                                                    |
| Activity                                                                                                    | Monitor Tube or Drain Output                                              | g6h, PEN                                                                                                    |
| Diet/Nutrition                                                                                                 | E Remove Surgical Drain                                                   | When drainage less than 25 mL in 24 hours                                                                                                    |
| Continuous Infusions                                                                                           | 4 Activity                                                                |                                                                                                    |
| Medications                                                                                                    | C Activity as Tolerated                                                   | TIN                                                                                                    |
| Blood Products                                                                                                 | C Activity Restrictions                                                   | No Heavy Lifting ) No Strenuous Exercise, for 14, day                                                                                                    |
| Laboratory                                                                                                    | A Dist/Nutrition                                                          |                                                                                                    |
| Diagnostic Tests                                                                                               | Clear Fluid Diet                                                          | T2N Sector control and a sector sector sector sector.                                                                                                    |
| Procedures                                                                                                    | R Advance Diet as Tolerated                                               | T;N, Advance diet to Diet as Tolerated                                                                                                    |
| Respiratory                                                                                                    | d Continuous Infusions                                                    |                                                                                                    |
| Allied Health                                                                                                  | Remove Peripheral IV Catheter (Remove Saline Lock)                        | When IV medications are discontinued and condition is stable                                                                                                    |
| Consults/Releaseder                                                                                            | Sodium chloride 0.9% (sodium chloride 0.9% (NS) con                       | order rate: 75 mL/h, N, drug form: bag                                                                                                    |
| Communication Dedan                                                                                            | A Medications                                                             |                                                                                                    |
| Contraction Cropps                                                                                             | Analoesics: Non-Opioids                                                   |                                                                                                    |
| Non Categorized                                                                                                | acetaminophen (acetaminophen PRN range dose)                              | dose range: 325 to 650 mg, PO, qAh, PRN pain, drug form: tab<br>Maximum acetaminophen 4 g/24 h from all sources                                                                                |
| edication History                                                                                              | District (Disprofen (Disprofen PRN range dose)                            | dose range: 200 to 400 mg, PO, g6h, PRN pain, drug form: tab                                                                                                    |
| edication History Snapshot<br>conciliation History                                                             | C diclofenac                                                              | 50 mg, PO, gbh, PRV pain, drug form: tab<br>Maximum of 100 mg/ 24 h                                                                                                    |
|                                                                                                    | Analgesics Opicide                                                        |                                                                                                    |
|                                                                                                    | acetaminophen/caffeine/codeine (TYLENOL #3 EQUIV<br>tab PRN range dose)   | dose range: 1 to 2 tab, PO, q4h, PRN pain, drug form tab<br>Each tablet contains up to 325 mg acetaminophen, caffeine 15 mg and codeine 30 mg. Maximum acetaminophen 4 g/24 h from all sources |
|                                                                                                    | morphine (morphine PRN range dose)                                        | dose range 2.5 to 5 mg, PO, q4h, PRN pain, drug form: tab                                                                                                    |
|                                                                                                    | C OVCODONE (oxyCODONE PRN range dose)                                     | dose range: 2.5 to 5 mg, PO, gHs, PRN pain, drug form: tab                                                                                                    |
|                                                                                                    | HYDROmorphone (HYDROmorphone PRN range dose)                              | <ul> <li>dese range: 0.5 to 1 mg, PO, q4h, PRN pain, drug form tab.</li> <li>DILAUDID EQUIV</li> </ul>                                                                                         |
|                                                                                                    | Antiemetica                                                               |                                                                                                    |
|                                                                                                    | dimenhyDRINATE (dimenhyDRINATE PRN range dose)                            | dose range: 25 to 50 mg. IV, q&h, PRN nausea or vomiting, drug form: inj<br>GRAVOL EQUIV                                                                                                    |
|                                                                                                    | dimenhyDRINATE (dimenhyDRINATE PRN range dose)                            | dose range: 25 to 50 mg, PO, qRh, PRN nausea or vomiting, drug form: tab<br>GRAVOL EQUIV                                                                                                    |
|                                                                                                    | 4 Consults/Referrals                                                      |                                                                                                    |
|                                                                                                    | C D P Consult to Transition Services Team (TST)                           | T(th                                                                                                    |
|                                                                                                    | Control to Dircharge Care Coordinator                                     | Y.41                                                                                                    |

Continue to select additional orders for the post-operative plan as listed below:

• Discharge Patient

6

- Notify Treating Provider Discharge Ready
- Discharge Patient Instructions
- Remove Peripheral IV Catheter
- Acetaminophen
- Oxycodone with dose range 5 to 10 mg

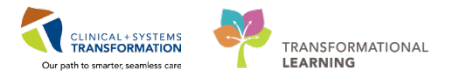

7 Note that we never completed the missing details for Notify Treating Provider Discharge Ready, indicated by the Sicon.

| GE                | GENSURG Same Day Discharge - Post Operative (Validated) (Planned Pending) |        |                                                 |  |  |  |  |
|-------------------|---------------------------------------------------------------------------|--------|-------------------------------------------------|--|--|--|--|
| ⊿                 | ⊿ Admit/Transfer/Discharge                                                |        |                                                 |  |  |  |  |
| ₽                 | Discharge Patient When discharge criteria met                             |        |                                                 |  |  |  |  |
| $\mathbf{\nabla}$ | 🛛 🗴 🚺 Notify Treating Provider Discharge Ready                            |        | Surgeon to assess patient prior to discharge    |  |  |  |  |
| 2                 | Discharge Patient Instructions                                            | Modify | Patient Discharge Information attached to chart |  |  |  |  |
| ⊿                 | Patient Care                                                              |        |                                                 |  |  |  |  |

Right click on the order and click the Modify link that appears.

8 Complete the necessary details highlighted with yellow fields and/or **bold** text.

| ▪ Details for Notify Treating Provider Discharge                   | le Ready                                         |
|--------------------------------------------------------------------|--------------------------------------------------|
| 📸 🗴 Details 🕅 Order Comments 🕅 🛞 Offset Details                    |                                                  |
| + 🗈 III. 🕽 🗧                                                       |                                                  |
| Requested Start Date/Time:                                         | PST *Discharge Criteria: Dressing dry and intact |
| Special Instructions: Surgeon to assess patient prior to discharge |                                                  |
|                                                                    |                                                  |

In this case enter Dressing dry and intact in the Discharge Criteria: field.

Remember to click the **Details** button to expand or collapse the order details view.

9 Click the **Sign** button to *plan* the PowerPlan. It will be activated by the PACU staff at the appropriate time.

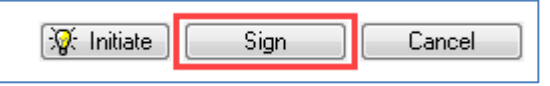

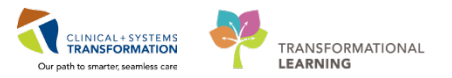

| You are trying  | to discharge Phy-OBGYN. Veronica without baying performed a discharge medication |
|-----------------|----------------------------------------------------------------------------------|
| reconciliation. | Please place the med rec before discharging the patient.                         |
|                 |                                                                                  |
|                 |                                                                                  |
|                 |                                                                                  |
|                 |                                                                                  |
|                 |                                                                                  |
|                 |                                                                                  |
| Alert Action    |                                                                                  |
| Alert Action    | and perform discharge medication reconciliation                                  |

After clicking on Sign this alert pops up. It is known as a discern alert and it is the systems way of notifying you that additional input is needed.

| Click on | Place discharge order anyway | We will be addressing this issue later in the | book  |
|----------|------------------------------|-----------------------------------------------|-------|
|          |                              |                                               | DOOK. |

Then Click **OK**.

Note: Discern Alerts alert the user that the order they are attempting conflicts with an order or policy within the system.

11 Then click **Done** 

#### 🔦 Key Learning Points

- PowerPlans are similar to pre-printed orders
- You can add orders not listed in the PowerPlans by using Add to Phase functionality
- You can select from available order details using drop-down lists or modify order sentences manually where needed
- Initiate means that PowerPlans orders are immediately active and as such, can be actioned right away by the appropriate individuals
- To ensure orders within a PowerPlans are immediately active, click Initiate first and then Sign
- Sign will place orders into a planned state for future activation

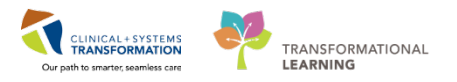

## Activity 2.2 – Complete an Operative Note with Autotext

Most tabs in the Provider view allow one-click access to the most relevant note types. You already know how to create an Admission Note, let's quickly create an Operative Note using the same process and add in the use of autotext to avoid entering repetitive information.

|--|--|

| 🛔 📄   📥 📄   🔍 🔍   100                                            | 0% 🗸   🖱 🖨 🚰       |            |                  |   |                    |
|------------------------------------------------------------------|--------------------|------------|------------------|---|--------------------|
| dmission                                                         | 8 Rounding         | ×          | Outpatient Chart | X | Transfer/Discharge |
|                                                                  |                    |            |                  |   |                    |
| formal Team Communication                                        |                    |            |                  |   |                    |
| formal Team Communicatior<br>istories                            | Informal Team Com  | nunication |                  |   |                    |
| iformal Team Communication<br>istories<br>ocuments (1)           | Add new action     | nunication |                  |   |                    |
| nformal Team Communication<br>fistories<br>Jocuments (1)<br>inks | Informal Team Comm | nunication |                  |   |                    |

2 From the list under Create Note, select **Operative Report** which will pull existing relevant information from the note.

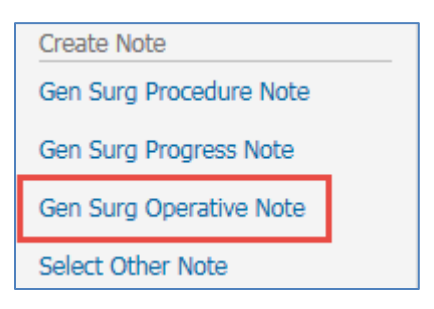

3

1

To activate a free text box under the **Clinical Preamble** heading, then click on the text box and type **"med**. A list of Auto text entries starting with "comma comma med" will be displayed. Double click on **"med\_pe\_short**\*. (It is recognized that this would not be what would be charted, this is done here to teach functionality, not workflow.)

| Estim "med_p<br>"med_p<br>"med_r | e_complete *<br>e_short * |  |
|----------------------------------|---------------------------|--|
| Clinic "med_re                   | os_short *                |  |
| ,,med                            |                           |  |
| D                                |                           |  |

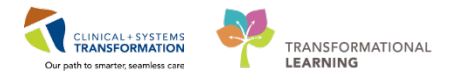

The programmed Auto text entry populates in the box. You can edit this text if necessary.

<u>Clinical Preamble</u> General: Alert and oriented x 3, no acute distress. Cardiac: Normal S1 &S2, no gallops, no murmurs, no rubs, normal JVP, no pedal edema. Respiratory: Good air entry bilaterally, no adventitious sounds. Abdomen: No bowel sounds, distended, soft, tender, no hepatosplenomegaly.

The built in Auto text entries are shared across the organization helping to adhere to agreed standards. You can also create your own Auto text entries. You will learn how to create Auto text entries in a personalized learning session at a future date.

Complete any other relevant documentation in the appropriate sections.

5 Click **Sign/Submit** and then **Sign** to complete your note.

Key Learning Points

- Use Auto text entries for commonly entered information
- Auto text entries shared between all providers help to maintain standards when documenting patient's care

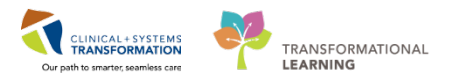

## **PATIENT SCENARIO 3** – Discharge Patient home

#### Learning Objectives

At the end of this Scenario, you will be able to:

- Complete discharge steps, reconcile orders and medications.
- Update discharge diagnosis.
- Complete discharge documentation.

#### SCENARIO

The patient has met all discharge criteria and you already placed the Discharge Patient order as part of your Post-Operative PowerPlan. You still need to complete the discharge documentation, prescriptions and diagnosis entry.

You will complete the following activities:

- Review Orders
- Reconcile Medications at discharge and create prescriptions
- Update discharge diagnoses
- Complete discharge summaries

2

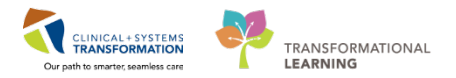

## Activity 3.1 – Review Orders

In the Discharge/Transfer tab, select the **Order Profile** component.

| 23  | Rounding                |            | 53                                | Outpatient Chart               | X                               | Transfer/Discharge  | ×              | Quick Orders         | × +                    |                  |
|-----|-------------------------|------------|-----------------------------------|--------------------------------|---------------------------------|---------------------|----------------|----------------------|------------------------|------------------|
| Ord | ler Profile (4)         |            |                                   |                                |                                 |                     |                |                      |                        |                  |
|     |                         |            |                                   |                                |                                 |                     | Pending C      | Irders (4)   Group b | y: Clinical Category 🗸 | Show: All Activ  |
|     |                         | Туре       | Order                             |                                | <b>A</b>                        |                     | Start          | Status               | Status Updated         | Ordering Provide |
| ⊿⊿  | dmit/Transfer/Discharge | e (1)      |                                   |                                |                                 |                     |                |                      |                        |                  |
|     |                         | <b>(</b> ) | <mark>Admit</mark> te<br>Admittir | ng provider: Train, Surgeon-Ph | 6 PST, Admit to<br>ysician1, MD | Orthopedic Surgery, | 13/02/18 10:36 | Ordered              | 13/02/18 10:36         | Train, Surgeor   |
| ⊿0  | ontinuous Infusions (1) |            |                                   |                                |                                 |                     |                |                      |                        |                  |
|     |                         | Ð          | sodium                            | chloride 0.9% (NS) continuous  | s infusion 1,000                | mL 100 mL/h, IV     | 29/01/18 14:42 | Ordered              | 13/02/18 01:01         | eLearn, MDSU     |
| ⊿١  | ledications (2)         |            |                                   |                                |                                 |                     |                |                      |                        |                  |
|     | -                       | <b>(</b> ) | acetami                           | nophen 650 mg, PO, q4h         |                                 |                     | 12/02/18 22:00 | Ordered              | 13/02/18 01:01         | eLearn, MDSU     |
|     |                         | Ð          | morphir                           | ne 2 mg, IV, q1h               |                                 |                     | 12/02/18 22:00 | Ordered              | 13/02/18 01:01         | eLearn, MDSU     |

Review your patient's orders to be aware of any outstanding lab or imaging orders. Visual cues provide additional information.

? Describe the following icons:

| Order I | Profile (16)           |      |                                                                                                    |                |                    |                           |                                 | Selected visit 2 |
|---------|------------------------|------|----------------------------------------------------------------------------------------------------|----------------|--------------------|---------------------------|---------------------------------|------------------|
|         |                        |      |                                                                                                    |                | Pending Orders(16) | Group by: Clinical Catego | ory 🖌   Show: All Active Orders |                  |
|         |                        | Type | e.                                                                                                    | Stat           | Status             | Status Updared            | Ordering Provider               |                  |
| - Admit | Transfer/Discharge (2) |      |                                                                                                    |                |                    |                           |                                 |                  |
|         |                        | 8    | Admit to Incatient 2018-3an-63 13:23 PST, Admit to Obstation, Admitting<br>previden: TestJawr, OBGYN-Physician, MD                                                                                                    | 03/01/18 13:23 | Ordered            | 17/01/18 01:01            | Testliker, OBGYN-Physician, MD  |                  |
| . 0     | 38                     |      | Discharge Patient: 2018-Jin-18 13:06 PST, When discharge criteria met                                                                                                    | 18/01/18 13:06 | Ordered            | 18/01/18 13:07            | Train, OBGHN-Physician1, MD     |                  |
| Patier  | t Care (4)             |      |                                                                                                    |                |                    |                           |                                 |                  |
| •       | 28                     | 8    | Discharge Patient Instructions - Patient meets discharge criteria when medically<br>stable, pain manaped with oral analemics, voiding independently, bowels<br>functioning tolerating regular diet, and independent with ADLs | 18/01/18 13:06 | Ordered            | 18/01/18 13:07            | Tran, OBGYN-Physician1, MD      |                  |
|         | 8                      | •    | Padent Education 2018-3in-18 13:06 PST, Give patient instruction sheet if<br>applicable                                                                                                    | 18/01/18 13:06 | Ordered            | 18/01/18 13:07            | Train, OBGYN-Physician1, MD     |                  |
| п       | 8                      | 8    | Remove Perpheral IV Catheter 2018 Jan-18 13:06 PST, When tolerating eral<br>fluids well                                                                                                    | 18/01/18 13:06 | Ordered            | 18/01/18 13:07            | Train, OBGYN-Physician1, MD     |                  |
| 13      | 8                      | 8    | Vital Signs 2018-Jan-18 13:06 PST, Stop: 2018-Jan-18 13:06 PST, gth for 2 hour then gPh                                                                                                    | 18/01/18 13:06 | Ordered            | 18/01/18 13:07            | Train, OBGYN-Physician1, MD     |                  |
| ACEVI   | ¥(1)                   |      |                                                                                                    |                |                    |                           |                                 |                  |
|         | 28                     | 8    | Activity as Tolerated 2018-Jan 18 13:06 PST                                                                                                    | 18/01/18 13:06 | Ordered            | 18/01/18 13:07            | Train, OBGYN-Physician1, MD     |                  |
| ∠Diet/8 | Autrition (2)          |      |                                                                                                    |                |                    |                           |                                 |                  |
|         | 8                      | 8    | Advance Det as Tolerated 2018-Jan-18 13:06 PST, Advance diet to Regular diet,<br>Provider must order starting diet. RN or RD to place subsequent diet order.                                                                  | 18/01/18 13:06 | Ordered            | 18/01/18 13:07            | Tran, OBGYN-Physician1, MD      |                  |
|         | 10                     | 8    | Clear Fuld Diet 2018 Jan 18 13:06 PST                                                                                                    | 18/01/18 12:06 | Ordered            | 18/01/18 13:07            | Train, OBGYN Physician1, MD     |                  |
| Medic   | ations (4)             |      |                                                                                                    |                |                    |                           |                                 | <u> </u>         |
|         |                        | 8    | acetamnophen (TrLENOL) 975 mg. PO, QED. PRo: pan-mild or fever                                                                                                    | 03/01/18 13:25 | Ordered            | 18/01/18 01:00            | TestUser, OBSYN-Physician, MD   |                  |
| 11      | 100                    | A    | dimenh/DRINATE (dimenh/DRINATE PRN range dose) 50 mil. 1/, orth. PRN:                                                                                                    | 18/01/18 13:06 | Ordered            | 18/01/18 13:07            | Train, OBGYN-Physician1, MD     |                  |

**Note:** No manual action is required to stop orders at discharge. When a patient physically leaves the unit and is discharged from the system by the unit clerk or nurse, their encounter becomes closed. This will automatically discontinue their orders. Any orders to be completed in the future or orders with pending results that you have placed prior to discharge will remain active.

#### Key Learning Points

Outstanding orders are automatically closed after discharge except for future orders and orders with pending results

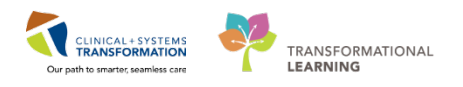

## Activity 3.2 – Reconcile Medications at Discharge and Create Prescriptions

Now that you have reviewed the current orders, you are ready to complete your discharge medication reconciliation. The list of medications to reconcile includes:

- **Home Medications** medications that the patient was taking at home prior to admission. These medications were documented with BPMH but were not continued during the hospital visit.
- **Continued Home Medications** medications the patient was taking at home prior to admission and continued during this admission. Note that this section clearly highlights which medications were substituted by an equivalent hospital formulary medication. Substitutions are marked by **m** icon. The home medication and the substituted medication always appear together on the medication list. In this case, the home medication, lisinopril, is listed above the substituted medication, trandolapril.
- Medications new medications that the patient started during this inpatient stay.
- Continuous Infusions inpatient fluids and medications that were given by continuous infusion.

You will determine which home medications and inpatient medications your patient should continue after discharge. Continued medications will be carried forward and available as documented home medications within the patient's medication history. This will be viewable at the patient's next visit.

You can also create a prescription for the existing or new medications directly in the reconciliation screen.

#### Navigate to the Medication Reconciliation component and click Discharge

| Medication Reconciliation                                           |                        |                                      | Select   | ed visit  🖓 |
|---------------------------------------------------------------------|------------------------|--------------------------------------|----------|-------------|
|                                                                     |                        | Status: ✔ Meds History 🛛 3 Admission | Transfer | Discharge   |
| Order                                                               | Order Start            | Status                               |          |             |
| ✓ Scheduled (2) Next 12 hours                                       |                        |                                      |          |             |
| acetaminophen 650 mg, PO, q4h                                       | Yesterday 22:00        | Ordered                              |          |             |
| morphine 2 mg, IV, q1h                                              | Yesterday 22:00        | Ordered                              |          |             |
| △ Continuous (1)                                                    |                        |                                      |          |             |
| sodium chloride 0.9% (NS) continuous infusion 1,000 mL 100 mL/h, IV | January 29, 2018 14:42 | Ordered                              |          |             |
| △ PRN/Unscheduled Available (0)                                     |                        |                                      |          |             |
| △ Suspended (0)                                                     |                        |                                      |          |             |
| Discontinued (0) Last 24 hours                                      |                        |                                      |          |             |

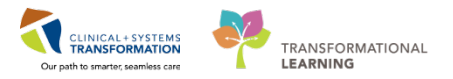

The reconciliation window displays the current status of medications.

| Orders Prior to Reconcillation                                                                                            |            |   |   |       |                      | Orders After Reconciliation |        |
|----------------------------------------------------------------------------------------------------|------------|---|---|-------|----------------------|-----------------------------|--------|
| □ Pj マ Order Neme/Details                                                                                                 | Status     |   | 5 | E 13, | V Order Name/Details |                             | Status |
| d Home Medication                                                                                                    |            |   |   |       |                      |                             |        |
| Isinopel (Isinopel 10 mg oral tablet)     I tob. PO, gdoly, 30 tob. 0 Refill(s)                                           | Documented | 0 | 0 | 0     |                      |                             |        |
| Q multivitamin, prenatal Prenatal Multivitamins with Folic Acid 1 mg oral tablet)<br>1 tob. PO, eduly, 30 tob. 0 Refilial | Documented | 0 | 0 | 0     |                      |                             |        |
| salbutamol (salbutamol 100 mcg/puff inhaler)<br>1 puff, inhalation, once, PRN: as needed, 1 inh, 0 Refills)               | Documented |   | 0 | 0     |                      |                             |        |
| d Medications                                                                                                    |            |   |   |       |                      |                             |        |
| acetaminophen (TYLENOL)     N75 mg, PO, QID, PRIE pain-mild or fever                                                      | Ordered    | 0 | 0 | 0     |                      |                             |        |
| Some IV, odit: PRN: nauses or vombre                                                                                      | Ordered    | 0 | 0 | 0     |                      |                             |        |
| R      metoclopramide (metoclopramide PRN range dose)     10 mg, N, gBr, PRN nauses or vomiting                           | Ordered    | 0 | 0 | 0     |                      |                             |        |
| Condensetron     Amg, N, gBN, PRN: nouseg or vomiting                                                                     | Ordered    | 0 | 0 | 0     |                      |                             |        |

? Hover over the icons to discover what they indicate and add descriptions below:

| ся <sup>й</sup> |  |
|-----------------|--|
| •               |  |
|                 |  |
|                 |  |

3 Continue the patient's home medications. As indicated by the  $\overline{s}$  icon.

| 4 | Add | 1   ( | Man     | age Plans                                                                          |            |                  |        |        |
|---|-----|-------|---------|------------------------------------------------------------------------------------|------------|------------------|--------|--------|
|   |     |       |         | Orders Prior to Reconciliation                                                     |            |                  |        |        |
|   |     | \$    | 8       | Order Name/Details S                                                               | Status     |                  | ī.     |        |
|   | ⊿   | Ho    | me Me   | dications                                                                          |            |                  |        |        |
|   |     | 4     | 8       | lisinopril (lisinopril 10 mg oral tablet) D                                        | Documented | 0                | 0      | 0      |
|   |     |       |         | 1 tab, PO, qdaily, 30 tab, 0 Refill(s)                                             |            | <u> </u>         | $\sim$ | $\sim$ |
|   |     | 4     | 8       | multivitamin, prenatal (Prenatal Multivitamins with Folic Acid 1 mg oral tablet) D | Documented | 0                | 0      | 0      |
|   |     |       |         | 1 tab, PO, qdaily, 30 tab, 0 Refill(s)                                             |            | $\mathbf{\circ}$ | $\sim$ | $\sim$ |
|   |     | J.    | 8       | salbutamol (salbutamol 100 mcg/puff inhaler) D                                     | Documented | 0                | 0      | 0      |
|   |     |       |         | 1 puff, inhalation, once, PRN: as needed, 1 inh, 0 Refill(s)                       |            | $\cup$           | $\sim$ | $\sim$ |
|   | ⊿   | Me    | dicatio | ns                                                                                 |            |                  |        |        |

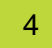

Discontinue all inpatient orders as indicated by the icon.

5 Create a new Prescription for Tylenol #3 by clicking the **+Add** button.

| + | Ado | 1  | РM | anage Plans        |                                |
|---|-----|----|----|--------------------|--------------------------------|
| Þ |     |    |    |                    | Orders Prior to Reconciliation |
|   |     | \$ | 7  | Order Name/Details |                                |
|   |     |    |    |                    |                                |

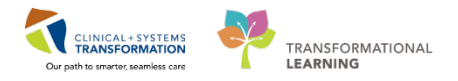

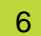

#### Search for Tylenol #3 in the Search: field.

| Search: | tylenol #3           | ٩         | Advanced Options     | •    | Type:    | ۵.     | Discharge 👻                                            |
|---------|----------------------|-----------|----------------------|------|----------|--------|--------------------------------------------------------|
| -       | TYLENOL #3 EQUIV tab |           |                      |      |          |        |                                                        |
| T I     | TYLENOL #3 EQUIV tab | (1 tab, P | O, q4h, PRN as nee   | ded  | for pair | n, dru | g form: tab)                                           |
|         | TYLENOL #3 EQUIV tab | (1 tab, P | O, q4h, PRN pain-r   | nod  | erate, o | rder d | uration: 15 day, drug form: tab, dispense qty: 90 tab) |
|         | TYLENOL #3 EQUIV tab | (2 tab, P | O, q4h, PRN as nee   | ded  | for pair | n, dru | g form: tab)                                           |
|         | TYLENOL #3 EQUIV tab | (tab, PO  | , q4h, PRN pain-br   | eakt | hrough,  | orde   | duration: 15 day, drug form: tab, tab)                 |
|         | TYLENOL #3 EQUIV tab | (tab, PO  | , q6h, PRN pain-br   | eakt | hrough,  | orde   | duration: 15 day, drug form: tab, tab)                 |
|         | TYLENOL #3 EQUIV tab | (tab, PO  | , QID, order duratio | n: 1 | 5 day, d | rug fo | orm: tab, tab)                                         |
|         | TYLENOL #3 EQUIV tab | (tab, PO  | , QID, PRN pain-br   | eakt | hrough,  | orde   | duration: 15 day, drug form: tab, tab)                 |
|         | "Enter" to Search    |           |                      |      |          |        |                                                        |
|         |                      |           |                      |      |          |        |                                                        |

#### Select the appropriate sentence:

TYLENOL #3 EQUIV tab (1 tab, PO, q4h, PRN pain-moderate, order duration: 15 day, drug form: tab, dispense qty: 90 tab)

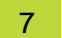

#### Click Done

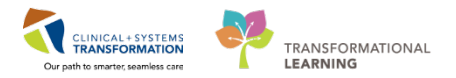

8 Complete any missing details for the new prescription.

| Ider Ferenciation Discharges Phy-DB<br>- OBGYN, Veronica                                                                                                    | AND STOCKED AND STOCKED AND STOCKE                                                                                                    |                                    |                                                                          |                       |                  |            |   |        |                                                                                                    |                       |                                         |                |               |                                 |                        |
|----------------------------------------------------------------------------------------------------|----------------------------------------------------------------------------------------------------|------------------------------------|--------------------------------------------------------------------------|-----------------------|------------------|------------|---|--------|----------------------------------------------------------------------------------------------------|-----------------------|-----------------------------------------|----------------|---------------|---------------------------------|------------------------|
| r-OBGYN, Veronica                                                                                                    | In A second second second second second second second second second second second second second second second s                                                                                                    |                                    |                                                                          | and the second second |                  |            |   |        |                                                                                                    |                       |                                         | _              |               |                                 | Line I                 |
|                                                                                                    | DOE:1023-J                                                                                                    | Jan-10 MP                          | 84740000407 Cod<br>-76000000007                                          |                       |                  |            |   |        | Process<br>Disease                                                                                                    |                       |                                         |                | Location:LGH  | LD; LDRS; CIM                   |                        |
| rgies: Tape                                                                                                    | GenderFer                                                                                                    | nale IH                            | N-50760000697 Des                                                        | ing Wt85 kg           |                  |            |   |        | Isolation                                                                                                    |                       |                                         |                | Attacong Test | Ker CEGINIHAS                   | ician, MD              |
| dd   🔐 Manage Plans                                                                                                    |                                                                                                    |                                    |                                                                          |                       |                  |            |   |        |                                                                                                    |                       |                                         |                |               | Reconcilation St                | tatus                  |
| Contraction of the second                                                                                                    | Sec. 10.1                                                                                                    |                                    |                                                                          |                       |                  |            |   |        |                                                                                                    |                       | -                                       | an an an       |               | <ul> <li>Meds Holovy</li> </ul> | Admission U            |
| B. O. Asta Name Tarak                                                                                                    | Orders                                                                                                    | Prior to Reconcilution             |                                                                          | fash-c                | 1.00             | PL.        |   | 13. 17 | Period Marco (Netrola                                                                                                    |                       | Orden After R                           | econciliation  |               |                                 | 6.                     |
| Korea Made aferra                                                                                                    |                                                                                                    |                                    |                                                                          | Station               |                  | <b>U</b> • | - | -9 8 1 | Cirilar NewYo/Chillans                                                                                                    |                       |                                         |                |               |                                 | lace.                  |
| PARTY ANTAL PARTY                                                                                                    |                                                                                                    |                                    |                                                                          |                       | La I             |            |   | 0.0    | a damaghes (all                                                                                                    | rise/codeise (TT15N)  | ENTIOUT/Obl                             |                |               |                                 | 0.9                    |
|                                                                                                    |                                                                                                    |                                    |                                                                          |                       | 12               |            |   |        | 1 mm, PO, g4h; for 11 a                                                                                                    | Cay, FRVe pain-maders | te NOTAL D'Avfait                       | s fictes for I | dett-         |                                 |                        |
| 4" O Ssinopell (Isinopell 12 mg o<br>Link 60 actuals 20mb (I)                                                                                                    | nai tablet)                                                                                                    |                                    |                                                                          | Ducamented            | 0                | 0          | 0 |        |                                                                                                    |                       |                                         |                |               |                                 |                        |
| 😴 🔘 multivitamin, prenatal (Pe                                                                                                    | enatal Multivitamine with Folic Acie                                                                                                    | id 1 mag oral tablet)              |                                                                          | Decumented            |                  |            |   |        |                                                                                                    |                       |                                         |                |               |                                 |                        |
| I tob, PC, edoly, 30 tob, 07                                                                                                    | RefuEx                                                                                                    |                                    |                                                                          |                       | 10               | 0          |   |        |                                                                                                    |                       |                                         |                |               |                                 |                        |
| Salbutanol (salbutanol 10                                                                                                    | 0 mog/puff inhaler)                                                                                                    |                                    |                                                                          | Documented            | 0                | 0          | 0 |        |                                                                                                    |                       |                                         |                |               |                                 |                        |
| Medications                                                                                                    | warnesses, 1997, cheatly                                                                                                    |                                    |                                                                          |                       | -                |            |   |        |                                                                                                    |                       |                                         |                |               |                                 |                        |
| 🔁 🔾 acetaminophen (TYLENOE)                                                                                                    | )                                                                                                    |                                    |                                                                          | Ordered               | Lo.              |            |   |        |                                                                                                    |                       |                                         |                |               |                                 |                        |
| 975 mg. PO, QID, PRIV pain                                                                                                    | -mild or fever                                                                                                    |                                    |                                                                          | 1000000               | M                | 1          |   |        |                                                                                                    |                       |                                         |                |               |                                 |                        |
| C C dimentyDENATE idenced                                                                                                    | hyDEINATE PISN range desc)                                                                                                    |                                    |                                                                          | Ordered               | 0                | 0          | 0 |        |                                                                                                    |                       |                                         |                |               |                                 |                        |
| 🔂 🕃 💭 metorispramide (metoris                                                                                                    | gramide PEN sange dose)                                                                                                    |                                    |                                                                          | Ordered               | 0                |            |   |        |                                                                                                    |                       |                                         |                |               |                                 |                        |
| 20 mg. fV, gth. PHYc nouses                                                                                                    | a or rombing                                                                                                    |                                    |                                                                          |                       | 1×               | 2          |   |        |                                                                                                    |                       |                                         |                |               |                                 |                        |
| CP E O ondansetron                                                                                                    | and a second second sec |                                    |                                                                          | Ovdered               | 0                | 0          | 0 |        |                                                                                                    |                       |                                         |                |               |                                 |                        |
|                                                                                                    |                                                                                                    |                                    |                                                                          |                       |                  |            |   |        |                                                                                                    |                       |                                         |                |               |                                 |                        |
| Details for acctaminopher                                                                                                    | n/catteine/codeine (1                                                                                                    | TYLENOL 13 E                       | QUIV tab) *                                                              |                       |                  |            |   |        |                                                                                                    |                       |                                         |                |               | 5                               | iend 1c. Select hourse |
| t Dotais for acctaminopher<br><sup>10</sup> Ostais <sup>10</sup> Octor Consumes                                                                                                    | n/calfeine/codeine (1                                                                                                    | TYLENOL #3 E                       | QUIV fab) •                                                              | 10                    | Sperse           |            |   |        | 100 0.440                                                                                                    |                       |                                         |                |               | 5                               | iend To: Select Rouse  |
| Details for <u>acctaminopher</u><br>Ponals <u>ar Color Connects</u><br>Tob <u>t</u>                                                                                                    | n/caffeine/codeine (1<br>Rote of Acobiectice<br>● P0                                                                                                    | TYLENOL #3 E<br>"frequency<br>gift | QUIV tab)<br>Outlion<br>It day                                           | or<br>w               | Kaperse<br>I tab | ł          |   | 30     | (a) 2×21                                                                                                    |                       | ÷81                                     | <b>8</b> 0     |               | 5                               | send To: Select Rouse  |
| Solution<br>Power Stream (Sector Connection)<br>These (Sector Connection)<br>Sector (Connection)<br>Sector (Connection)                                                                                                    | n/catfeine/codeine (1<br>Itatical Achibitation<br>₽0                                                                                                    | TYLENOL #3 E<br>Trequeny           | QUIV tab)<br>Durition<br>Story<br>Special Inst-                          | ng<br>Kanar           | faperac<br>I tab |            |   | 33     | [m] 3.cH<br>▲ 1.                                                                                                    | Drugi                 | - 19 18 In.<br>1947 - 1943              | <b>4</b> 0     | •             | 3                               | iend To: Select Reuton |
| 1 Details for <u>Excellaninopher</u><br>2 Details <u>in Sofer Connects</u><br>Toto <u>1</u><br>1016 <u>1017</u><br>1016 <u>1017</u><br>1016 <u>1017</u><br>1017<br>1017<br>1 | n/catteine/codeine (1<br>taste of Achikitatios<br>● PO<br>■ 1007 - 350 pg                                                                                                    | TYLENOL 13 E                       | Ourition<br>Ountion<br>Stratey<br>Special Instru                         | nSura.                | Rapcense         | 1          |   | 33     | arts<br>∳x                                                                                                    | Dugi                  | +Sh.<br>International State             | <b>8</b> 0     |               | ,                               | send To: Select Round  |
| Solution for acclaminopher<br>Ponta Consults<br>State Consults<br>The T<br>TON (particular<br>TON (particular<br>TON (particular<br>TON (particular)                                                                                                    | N/catfleine/codeine (1<br>Rote of Acceleration<br>● PO<br>■ 0<br>1917 ⊕ PS1                                                                                                    | TYLENOL 13 E                       | Ourticon<br>Istory<br>Special Instru                                     | ntieres               | Rapcese<br>1 tab |            |   | 3      | B <sup>2</sup> arts<br>∳x                                                                                                    | Drugi<br>Type Of The  | 4 Sh.<br>Inter State<br>1907 C. Mainter | ٠              |               | 5                               | iend To Select Rouse   |
| 1 Details for <u>Constantinopher</u><br>12 Details <u>Color Constantis</u><br>Tota<br>Tota<br>14 M<br>14 M<br>14             | Vcaffeine/codeine (1<br>Inste of Achidestics<br>● PO<br>■ 0<br>■ 0<br>■ 0<br>■ 0<br>■ 0<br>■ 0<br>■ 0<br>■ 0<br>■ 0<br>■ 0                                                                                                    | TYLENOL 13 E<br>Tropency<br>I yth  | QUIV tab) •<br>Ountion<br>Striday<br>Special bots<br>Parmery ECC Partner | ntiteres              | faperae<br>I tab | •          |   | 33     | (a) 2 + 41 (b) 2 + 41 (b) 4 + 41 (b) 4 + | Drugi<br>Type Of The  | the Sa In.<br>Jame Jack<br>Roya C Acate | ê P<br>ance    | •             | 5                               | kend To: Select Routin |

In this case select in the Send to box (the yellow highlighted), **Do Not Send: prescription called** into pharmacy

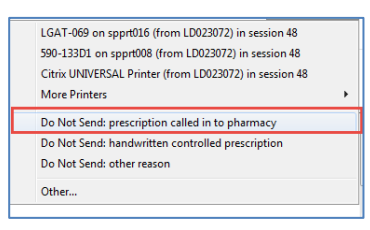

9

All medication must be reconciled to successfully complete the discharge medication reconciliation process.

| Reconcile and | Plan | Sign | Cancel |
|---------------|------|------|--------|
|               |      |      |        |

Once all medications are reconciled, click **Sign** to complete the discharge reconciliation.

Sign will process the reconciliation all items must be reconciled to be able to sign.

Plan will save your progress and you can come back at a later time to finish

Cancel with discard all work and will not save anything.

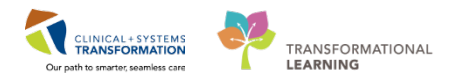

The prescription will print automatically. Below is an example.

|                                                                                                    | PRESCRIPTION                                                                                                    |
|----------------------------------------------------------------------------------------------------|----------------------------------------------------------------------------------------------------|
| Vancouver<br>CoastalHealth<br>Preventing undirects, Examples                                                                                                    | Lions Geite Hospital<br>231 E. 15h Street<br>North Vancouver, BC V7L 2L7                                                                                                    |
| Patient Name: MATTEST, SAMM                                                                                                    | IY                                                                                                    |
| DOB: 1980-JUN-01 Age: 37 years                                                                                                    | Weight: 70kg (2017-DEC-19) Sex: Female PHN: 987639795                                                                                                    |
| Allergies: penicillin                                                                                                    |                                                                                                    |
| Allergy list may b                                                                                                    | e incomplete. Please review with patient or caregiver.                                                                                                    |
| [] Blister Packaging week cards; dispe                                                                                                    | nsecards at a time; Repeat                                                                                                    |
| [] Non-Safety vials [] Other                                                                                                    |                                                                                                    |
| Faxed to Community Pharmacy:                                                                                                    | Fax:                                                                                                    |
| Faxed to Family Physician:                                                                                                    | Fax:                                                                                                    |
| If you rece                                                                                                    | eived this fax in error, please contact the prescriber                                                                                                    |
| Patient Address: 590 8th w st.                                                                                                    | Home Phone:                                                                                                    |
| vancouver, British Columbia                                                                                                    | Work Phone:                                                                                                    |
|                                                                                                    |                                                                                                    |
| Canada                                                                                                    |                                                                                                    |
| Canada<br>Any narcotic medicati<br>Over the counter med                                                                                                    | ons need a duplicate prescription form to be completed                                                                                                    |
| Ceneds<br>Any narcotic medicati<br>Over the counter med<br>Prescription Details:                                                                                                    | ons need a duplicate prescription form to be completed<br>ications can be filled on PharmaNet at patient's discretion<br>Date Issued: 2017-DEC-2                                     |
| Ceneda<br>Any narcotic medicati<br>Over the counter med<br>Prescription Details:<br>TYLENOL #3 EQUIV tab                                                                                                    | ons need a duplicate prescription form to be completed<br>lications can be filled on PharmaNet at patient's discretion<br>Date Issued: 2017-DEC-2                                    |
| Cerecia<br>Any narcotic medicati<br>Over the counter med<br>Prescription Details:<br>TYLENOL #3 EQUIV tab<br>SIG 1 tab PO q                                                                                                    | ons need a duplicate prescription form to be completed<br>ications can be filled on PharmaNet at patient's discretion<br>Date Issued: 2017-DEC-2<br>4h for 15 day PRN pain-moderate  |
| Ceneds Ceneds Over the counter med Prescription Details: TYLENOL #3 EQUIV tab SIG: 1 tab PO q Dispense/Supply: 90 tab                                                                                                    | ons need a duplicate prescription form to be completed<br>ications can be filled on PharmaNet at patient's discretion<br>Date Issued: 2017-DEC-2<br>4h for 15 day PRN pain-moderate  |
| Ceneds<br>Any narcotic medicati<br>Over the counter med<br>Prescription Details:<br>TYLENOL #3 EQUIV tab<br>SIG: 1 tab PO q<br>Dispense/Supply: 90 tab                                                                                                    | ons need a duplicate prescription form to be completed<br>lications can be filled on PharmaNet at patient's discretion<br>Date Issued: 2017-DEC-2<br>4h for 15 day PRN pain-moderate |
| Ceneda  Any narcotic medicati Over the counter med Prescription Details:  TYLENOL #3 EQUIV tab SIG: 1 tab PO q Dispense/Supply: 90 tab  Prescriber's Signature TeetMAT_O GRYN-Physician MD                                                                     | ons need a duplicate prescription form to be completed<br>lications can be filled on PharmaNet at patient's discretion<br>Date Issued: 2017-DEC-2<br>4h for 15 day PRN pain-moderate |
| Ceneds  Any narcotic medicati Over the counter med  Prescription Details:  TYLENOL #2 EQUIV tab  SIG: 1 tab PO q Dispense/Supply: 90 tab  Prescriber's Signature  Prescriber's Signature TestMAT, OBGYN-Physician, MD  Prescriber's Cellege Nurcher: TEMP00001 | ons need a duplicate prescription form to be completed<br>ications can be filled on PharmaNet at patient's discretion<br>Date Issued: 2017-DEC-2<br>4h for 15 day PRN pain-moderate  |

Note: Narcotics still require triple pad prescriptions.

A medication summary will be included, as an example of dynamic documentation, in the Patient Discharge Summary as well as in the Discharge Summary. Below is an example of this.

| New Medications to Start Taking                  |          |               |                       |                        |           |                         |
|--------------------------------------------------|----------|---------------|-----------------------|------------------------|-----------|-------------------------|
| T                                                |          |               |                       |                        |           |                         |
| Medication                                       | How Much | How           | When                  | Reason                 | Next Dose | Additional Instructions |
| acetaminophen/caffeine/codeine (TYLENOL #3 EQUIV | 1 tablet | by mouth      | every 4 hours as      | pain-moderate          |           | Stop Date: 13-JAN-2018  |
| tab)                                             |          |               | needed                |                        |           |                         |
| Home Medications - Continue Taking               |          |               |                       |                        |           |                         |
| Medication                                       | How Much | How           | When                  | Reason                 | Next Dose | Additional Instructions |
| lisinopril (lisinopril 10 mg oral tablet)        | 1 tablet | by mouth      | daily                 |                        |           |                         |
| salbutamol (salbutamol 100 mcg/puff inhaler)     | 1 puff   | by inhalation | every 1 hour as neede | ed shortness of breath |           |                         |

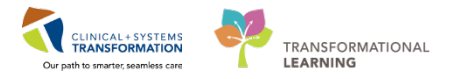

## Key Learning Points

- Medication Reconciliation on discharge includes both home and hospital medications
- Both home and inpatient medications can be converted into prescriptions during the discharge reconciliation process
- Discontinued medications become historically documented on the chart
- Continued medications and prescriptions will be captured in the patient's documented medication history and carried forward to the next visit
- Discharge medication information is included in notes provided to the patient and patient's lifetime providers on record

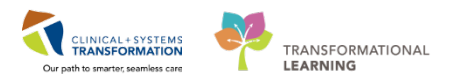

## Activity 3.3 – Complete Discharge Diagnosis and Discharge Documentation

Using Dynamic Documentation, you will create the Discharge Summary. The discharge summary will be automatically sent to the patient's lifetime providers such as their GP. You can also select other providers who should receive a copy. You can also prepare the Patient Discharge Summary to be printed for the patient by the nurse once completed and handed to the patient.

| Click the Discharge Summary | under the Create Note component under the | Discharge |
|-----------------------------|-------------------------------------------|-----------|
|-----------------------------|-------------------------------------------|-----------|

| Create Note               |
|---------------------------|
| Discharge Summary         |
| Patient Discharge Summary |
| Select Other Note         |

As before this is a dynamic documentation, it will pull relevant data from the patients encounter and auto populate the document. It can be modified in the same manner as the OR Note.

Click Sign & Submit and then Sign.

### **Key Learning Points**

- You can fully manage discharge diagnosis right in the Transfer/Discharge tab.
- A Discharge Summary will be distributed to the providers who have documented lifetime relationships on the patient's record and to any other providers selected by you
- Patient Discharge Summary is printed for the patient at discharge by nursing

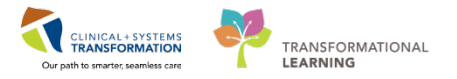

## End of Workbook

You are ready for your Key Learning Review. Please contact your instructor for your Key Learning Review.